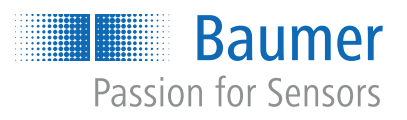

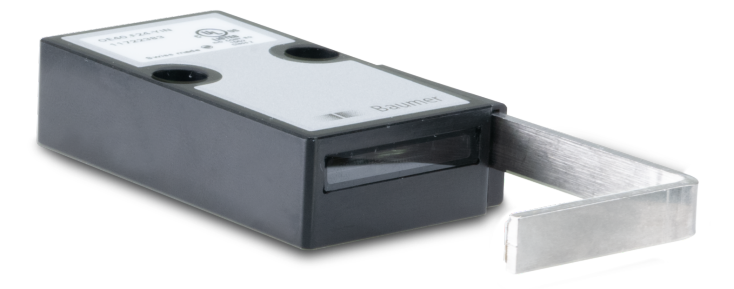

# Funktions- und Schnittstellenbeschreibung

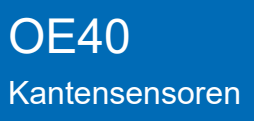

DE

| 1 | Zu di | esem Dokument                               | 5                    |
|---|-------|---------------------------------------------|----------------------|
|   | 1.1   | Zweck und Gültigkeit des Dokuments          | 5                    |
|   | 1.2   | Mitgeltende Dokumente                       | 5                    |
|   | 1.3   | Kennzeichnungen in dieser Anleitung         | 5                    |
|   | 1.4   | Warnhinweise in dieser Anleitung            | 6                    |
| 2 | Allge | meine Funktionsweise                        | . 7                  |
| 3 | Schn  | ittstellen                                  | 9                    |
| - | 3.1   | IO-Link                                     | . 9                  |
| 4 | Proze | essdaten                                    | . 11                 |
| 5 | Betri | ebsfunktionen                               | 12                   |
| • | 5.1   | Detection Mode (Messmodus)                  | 12                   |
|   | 5.2   | Parametrierung Kantenposition (transparent) | . 18                 |
|   | 5.3   | Filter                                      | 20                   |
|   | 5.4   | Nullpunkt                                   | 23                   |
|   | 5.5   | Messbereich                                 | . 24                 |
|   | 5.6   | MDC-Konfiguration<br>5.6.1 MDC-Deskriptor   | 25                   |
|   | 5.7   | Schaltpunkte                                | 25<br>27<br>28<br>30 |
|   | 5.8   | Analogausgang                               | . 31                 |
|   | 5.9   | Funktion des Ausgangs                       | . 32                 |
|   | 5.10  | Werkseinstellungen                          | 33                   |
| 6 | Diag  | nosefunktionen                              | 35                   |
|   | 6.1   | Messrate                                    | 35                   |
|   | 6.2   | Antwortverzögerung                          | 35                   |
|   | 6.3   | Belichtungsreserve                          | 36                   |
|   | 6.4   | Signalqualität (Verschmutzungsanzeige)      | 37                   |
|   | 6.5   | Gerätestatus                                | 38                   |
|   | 6.6   | Betriebsstunden                             | 38                   |
|   | 6.7   | Gerätetemperatur                            | 38                   |
|   | 6.8   | Identifikation                              | 39                   |
| 7 | Anha  | ng                                          | 40                   |
|   | 7.1   | IO-Link                                     | 40                   |
|   |       | 7.1.1 PDI                                   | 40                   |
|   |       | 7.1.2 Identification                        | 41                   |
|   |       | (.1.3 Parameter                             | 42                   |

|       | 7.1.3.1   | Device settings       | 42 |
|-------|-----------|-----------------------|----|
|       | 7.1.3.2   | MDC settings          | 42 |
|       | 7.1.3.3   | SSC settings          | 43 |
|       | 7.1.3.4   | Teach                 | 44 |
|       | 7.1.3.5   | Measurement range     | 44 |
|       | 7.1.3.6   | Operation mode        | 45 |
|       | 7.1.3.7   | Analog output         | 46 |
|       | 7.1.3.8   | SIO settings          | 46 |
| 7.1.4 | Diagnosis |                       | 46 |
|       | 7.1.4.1   | Measurement value     | 46 |
|       | 7.1.4.2   | Quality parameter     | 47 |
|       | 7.1.4.3   | Device Status         | 47 |
|       | 7.1.4.4   | Operating time        | 47 |
|       | 7.1.4.5   | Operating temperature | 47 |
|       |           |                       |    |

## Abbildungsverzeichnis

| Abb. 1  | IO-Link Architektur                                                | 9  |
|---------|--------------------------------------------------------------------|----|
| Abb. 2  | Einstellungen für Edge position (transparent) am Beispiel BSS      | 19 |
| Abb. 3  | Filter Moving Median                                               | 21 |
| Abb. 4  | Filter Moving Average                                              | 21 |
| Abb. 5  | Nullpunkt-Position                                                 | 23 |
| Abb. 6  | Sensor im Schaltmodus Punktmodus                                   | 25 |
| Abb. 7  | Sensor im Schaltmodus Fenstermodus                                 | 26 |
| Abb. 8  | Polarität – Active High                                            | 27 |
| Abb. 9  | Polarität – Active Low                                             | 27 |
| Abb. 10 | Positive Hysterese                                                 | 28 |
| Abb. 11 | Verhalten des Schaltausgangs bei Punktmodus (positive Hysterese)   | 28 |
| Abb. 12 | Verhalten des Schaltausgangs bei Fenstermodus (positive Hysterese) | 29 |
| Abb. 13 | Analogausgang – Invertiert                                         | 31 |
| Abb. 14 | Antwortverzögerung                                                 | 35 |
| Abb. 15 | Darstellung der Belichtungsreserve (am Beispiel BSS)               | 36 |

## 1 Zu diesem Dokument

## 1.1 Zweck und Gültigkeit des Dokuments

Dieses Dokument ermöglicht die sichere und effiziente Parametrierung des Sensors über verschiedene Schnittstellen. Das Handbuch beschreibt die Funktionen und soll bei der Installation und Verwendung der Software über deren Schnittstellen helfen.

Die aufgeführten Abbildungen sind Beispiele. Abweichungen liegen jederzeit im Ermessen von Baumer. Das Handbuch ist ein ergänzendes Dokument zur vorhandenen Produktdokumentation.

## 1.2 Mitgeltende Dokumente

- Als Download unter <u>www.baumer.com</u>:
  - Funktions- und Schnittstellenbeschreibung
  - IODD
  - Datenblatt
  - EU-Konformitätserklärung
- Als Produktbeileger:
  - Kurzanleitung
  - Beileger Allgemeine Hinweise (11042373)

### 1.3 Kennzeichnungen in dieser Anleitung

| Auszeichnung  | Verwendung                                           | Beispiel                                                        |  |
|---------------|------------------------------------------------------|-----------------------------------------------------------------|--|
| Dialogelement | Kennzeichnet Dialogelemente.                         | Klicken Sie auf die Schaltfläche<br><i>OK</i> .                 |  |
| Eigenname     | Kennzeichnet Namen von Produk-<br>ten, Dateien, etc. | <i>Internet Explorer</i> wird in keiner<br>Version unterstützt. |  |
| Code          | Kennzeichnet Eingaben.                               | Geben Sie folgende IP-Adresse<br>ein:<br>192.168.0.250          |  |

## 1.4 Warnhinweise in dieser Anleitung

Warnhinweise machen auf mögliche Verletzungen oder Sachschäden aufmerksam. Die Warnhinweise in dieser Anleitung sind mit unterschiedlichen Gefahrenstufen gekennzeichnet:

| Symbol  | Warnwort | Erklärung                                                                                                    |  |  |
|---------|----------|----------------------------------------------------------------------------------------------------|--|--|
|         | GEFAHR   | Kennzeichnet eine unmittelbare Gefährdung mit hohem Risiko, die<br>Tod oder schwere Körperverletzung zur Folge haben wird, wenn<br>sie nicht vermieden wird.   |  |  |
| WARNUNG |          | Kennzeichnet eine mögliche Gefährdung mit mittlerem Risiko, die<br>Tod oder (schwere) Körperverletzung zur Folge haben kann,<br>wenn sie nicht vermieden wird. |  |  |
|         | VORSICHT | Kennzeichnet eine Gefährdung mit geringem Risiko, die leichte oder mittlere Körperverletzung zur Folge haben könnte, wenn sie nicht vermieden wird.            |  |  |
|         | HINWEIS  | Kennzeichnet eine Warnung vor Sachschäden.                                                                                                    |  |  |
| -`ᢕ     | INFO     | Kennzeichnet praxisbezogene Informationen und Tipps, die einen optimalen Einsatz der Geräte ermöglichen.                                                       |  |  |

#### 2 **Allgemeine Funktionsweise**

Der Sensor sendet ein paralleles Lichtband in der Grösse seiner Frontscheibe aus. Dieses wird vom Reflektor auf derselben Strecke in den Sensor zurückgeworfen und triff auf ein lichtempfindliches Empfangselement. Wird ein Objekt zwischen Sensor und Reflektor platziert, blockiert dieses einen Teil des Lichtbands und erzeugt am Empfangselement eine Abschattung. Der Übergang zwischen beleuchtetem und abgeschattetem Bereich wird Kante genannt und vom Sensor ausgewertet.

Das ausgesendete Licht liegt im infraroten Bereich und kann daher vom menschlichen Auge nicht wahrgenommen werden.

Der Sensor misst die Position einer oder mehrerer Kanten innerhalb des Messfeldes in paralleler Achse zum Reflektor. Mit Hilfe der Kantenerkennung können verschiedene Messmodi realisiert werden:

- Kantenposition
- Kantenposition (transparent)
- Kantenposition (richtungsunabhängig)
- Breite
- Lücke
- Lückenmitte
- Objektmitte

#### Messfeld

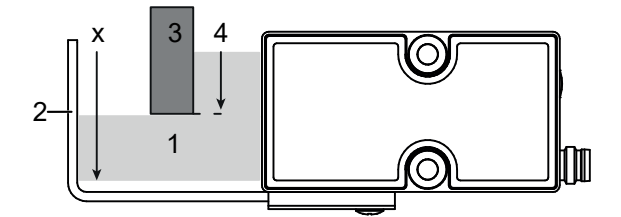

| Pos. | Bezeichnung    | Beschreibung                                                                                                    |
|------|----------------|----------------------------------------------------------------------------------------------------|
| 1    | Messfeld       | Paralleles Infrarot-Lichtband, bildet das Messfeld des Sen-<br>sors. In diesem Bereich muss sich das Messobjekt bzw. die<br>Kantenposition befinden, damit der Sensor Messungen auf-<br>nehmen kann. |
| 2    | Reflektor      | Reflektiert das gesendete Licht zurück in das Austrittsfenster und damit zum Empfänger.                                                                                                    |
| 3    | Messobjekt     | Opakes oder transparentes Objekt.                                                                                                    |
| 4    | Kantenposition | Gemessene Kantenposition in x-Richtung, das heisst parallel<br>zur Sensorfront.<br>Messergebnis: Kantenposition in x-Richtung                                                                        |
| x    | Messrichtung   | Die Messrichtung des Sensors verläuft parallel zur Sensor-<br>front und dem Reflektor.                                                                                                    |

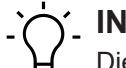

## **INFO**

Die Distanz zum Objekt ist begrenzt. Die maximale Distanz entnehmen Sie bitte dem Datenblatt des Sensors.

Die gemessene Kantenposition kann über die folgenden im Sensor integrierten Kanäle bereitgestellt werden:

- digitale IO-Link-Schnittstelle
- Analogausgang

Die Parametrierung des Sensors erfolgt über die IO-Link-Schnittstelle.

## 3 Schnittstellen

In diesem Abschnitt werden die Schnittstellen beschrieben, über die mit dem Sensor kommuniziert werden kann.

## 3.1 IO-Link

IO-Link ermöglicht eine herstellerunabhängige digitale, bidirektionale Punkt-zu-Punkt-Kommunikation. Dazu werden Aktuatoren oder Sensoren über standardisierte 3-Leiter-Steckleitungen mit einem IO-Link Master verbunden.

Die IO-Link Schnittstelle ermöglicht die Parametrierung der Sensorfunktionen. Zusätzlich werden Messdaten und generierte Informationen der Sensorfunktionen zusammen mit Statusinformationen als Prozessdaten digital an die Maschinensteuerung (SPS) übermittelt. Mit weiteren Zusatzinformationen über den Zustand der Maschine können die Prozesse kontinuierlich überwacht und optimiert werden.

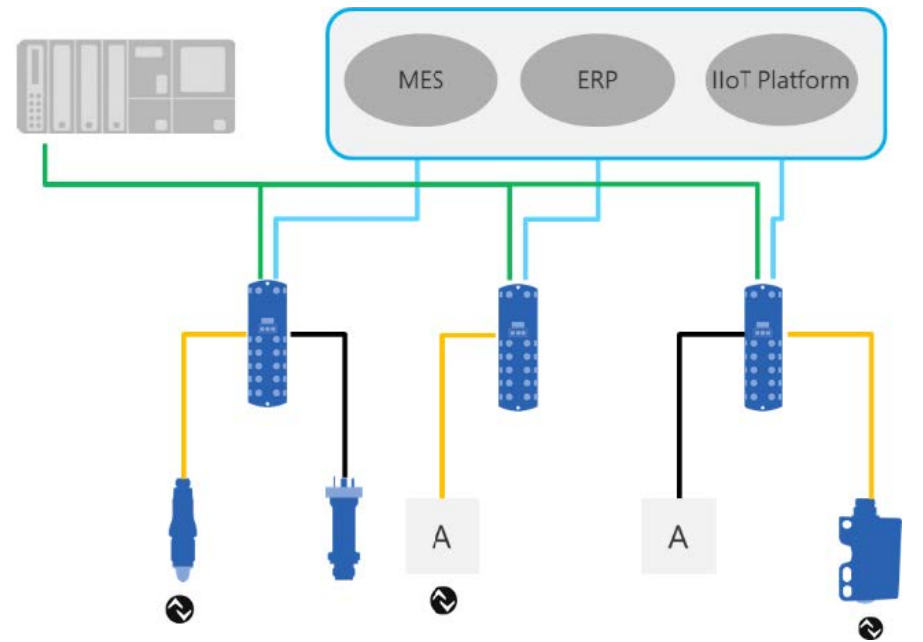

Abb. 1: IO-Link Architektur

Mit dem IO-Link Master, der mehrere Sensoren bündelt, erfolgt die Anbindung an die Maschinensteuerung über das jeweilige Feldbussystem, die so genannte Operational Technology Kommunikation (OT-Kommunikation). Zusätzlich ermöglicht eine weitere Ethernet-basierte Verbindung (z.B. per OPC UA oder MQTT) vom IO-Link Master die direkte Kommunikation zwischen Sensor und IT-Systemen (IT-Kommunikation).

Die Kommunikation zwischen IO-Link Device und Master lässt sich in zwei Arten aufteilen.

#### Zyklische Kommunikation:

Übertragung in Echtzeit – Diese Daten und Informationen (Prozessdaten) dienen der Prozesssteuerung im Automatisierungssystem.

#### Azyklische Kommunikation:

Nicht zeitkritische Kommunikation zur Übertragung von Zusatzinformationen oder zur Parametrierung des Sensors. Um sowohl die Sensorfunktionen als auch die Zusatzinformationen richtig ansprechen zu können, ist die IO-Link Schnittstelle über eine so genannte IODD beschrieben (IO Device Description). Die IODD ist auf der Webseite des Sensors im Abschnitt Downloads verfügbar. Durch die digitale Kommunikation mit dem Sensor, die Zusatzdaten und die Möglichkeit direkt vom Sensor bis in die IT Welt zu kommunizieren, ist IO-Link ein grundlegender Baustein der Smart Factory.

# 

Für die Evaluierung, Parametrierung und Nutzung von IO-Link Sensoren stellt Baumer sowohl einen IO-Link USB-C Master als auch die Baumer Sensor Suite bereit. Der IO-Link USB-C Master ermöglicht die Kommunikation von IO-Link Devices mit dem Computer ohne externe Stromversorgung. Die Baumer Sensor Suite ist ein computerbasiertes Tool, um IO-Link Geräte zu verstehen, nutzen und Sensorfunktionen herstellerübergreifend visualisieren zu können. Dies ermöglicht ein Engineering sowohl am Arbeitsplatz als auch direkt an der Maschine vor Ort. Weitere Informationen unter <u>baumer.com/bss.</u>

## 4 **Prozessdaten**

Befindet sich der Sensor im IO-Link-Kommunikationsmodus, werden die Prozessdaten zyklisch zwischen dem IO-Link-Master und dem Sensor ausgetauscht (Sensor<>IO-Link-Master). Der IO-Link-Master muss diese Prozessdaten nicht explizit anfordern.

Dieser Sensor folgt dem *DMSS (Digital Measuring Switching Sensor) Profil SSP4.3.1*. Folgende Prozessdaten stehen zur Verfügung:

#### Process Data In (PDI)

Detaillierte Informationen zu den im Folgenden aufgeführten Angaben finden Sie in Kapitel *Anhang* [ 40].

| Bit<br>Offset | Subindex | Funktion          | Beschreibung                                                                                                    |
|---------------|----------|-------------------|----------------------------------------------------------------------------------------------------|
| 0             | 24       | SSC1.1 (Switching | Status des Schaltausgangs.                                                                                                    |
| 1             | 23       | SSC1.2 (Switching | <ul> <li>Bit 0 = 0: Schaltausgang für SSC 1.1 ist inaktiv.</li> </ul>                                                                 |
| 1             | 20       | Signal Channel)   | Bit 0 = 1: Schaltausgang für SSC 1.1 ist aktiv. Bit 4 = 0.0 k alternation (im SSC 1.4 is a ktiv.)                                     |
|               |          | - · · ·           | <ul> <li>Bit 1 = 0: Schaltausgang für SSC 1.2 ist inaktiv.</li> <li>Bit 4 = 1: Schaltausgang für SSC 1.2 ist aktiv.</li> </ul>        |
| 0             | 00       | Quality           | Bit 1 = 1: Schaltausgang für SSC 1.2 ist aktiv.                                                                                       |
| 2             | 22       | Quality           | Status der Signalqualität.                                                                                                    |
|               |          |                   | <ul> <li>Bit 2 = 0: Signalqualität jet ungenürgend. Der</li> </ul>                                                                    |
|               |          |                   | <ul> <li>Bit 2 = 1: Signalqualitat ist ungenugend. Der<br/>Sensor sollte auf Verschmutzung überprüft wer-<br/>den.</li> </ul>         |
| 3             | 21       | Alarm             | Status des Alarmausgangs.                                                                                                    |
|               |          |                   | <ul> <li>Bit 3 = 0: Alarm ist inaktiv. Sensor funktioniert<br/>ordnungsgemäss.</li> </ul>                                             |
|               |          |                   | <ul> <li>Bit 3 = 1: Alarm ist aktiv. Der Sensor muss<br/>überprüft werden. Es kann kein Messwert auf-<br/>genommen werden.</li> </ul> |
| 16            | 1        | Process value     | Messwert des Sensors. Fehlerwerte entsprechend<br>Smart Sensor Profil:                                                                |
|               |          |                   | Measurement value: -0.0240.024                                                                                                    |
|               |          |                   | <ul> <li>Out of range (-): -2.65E+38</li> </ul>                                                                                       |
|               |          |                   | <ul> <li>Out of range (+): 2.65E+38</li> </ul>                                                                                        |
|               |          |                   | No measurement data: 3.3E+38                                                                                                    |

Tab. 1: Process Data In

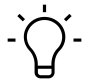

## INFO

Der Messwert wird in der Einheit Meter [m] ausgegeben, wie im IO-Link Smart Sensor Profil definiert.

## 5 Betriebsfunktionen

## 5.1 Detection Mode (Messmodus)

Dieser Sensor kann in vier verschiedenen Messmodi betrieben werden:

- Edge position (Kantenposition)
- Edge position (transparent) (Kantenposition bei transparenten Objekten)
- Edge position (bi-direktional) (Kantenposition richtungsunabhänig)
- Width (Breite)
- Gap (Lücke)
- Center gap (Lückenmitte)
- Center object (Objektmitte)

#### Edge position

Im Messmodus Edge position wird die Kantenposition des Messobjekts gemessen.

Befinden sich mehrere Kanten im Messfeld des Sensors, so wird immer die erste Kante ausgehend von der rechten Seite des Sensors (Reflektorbügel bzw. Stecker) erkannt und die Kantenposition ausgegeben.

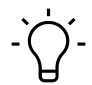

## INFO

In den Messmodi *Edge position, Edge position (transparent), Edge position (bi-direktional), Center gap* und *Center object* liegt der Nullpunkt in der Mitte des Messbereichs (Werkseinstellungen). Eine Kantenposition kann, je nach Messbereich, beispielsweise von -12 bis 12 mm gemessen werden.

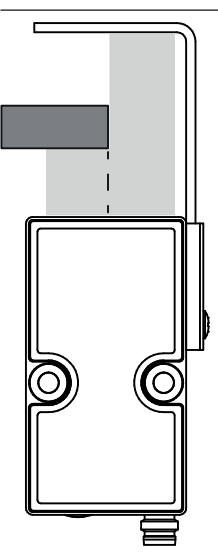

|                                 | Kein Objekt      | Messbereich abgedeckt | Ungültige Kombinationen                                                                                        |
|---------------------------------|------------------|-----------------------|----------------------------------------------------------------------------------------------------|
| Beispiel                        |                  |                       |                                                                                                    |
| Messwert                        | Out of Range (+) | Out of Range (-)      | No measurement data                                                                                            |
| Verhalten<br>Analogaus-<br>gang | 20 mA            | 4 mA                  | Abhängig von der Einstel-<br>lung des Analogausgangs im<br>Parameter <i>Invalid Value</i><br><i>Handling</i> . |
|                                 |                  |                       | Werkseinstellungen: 4 mA                                                                                       |
| Alarmaus-<br>gang               | Aktiv            | Aktiv                 | Aktiv                                                                                                    |

Verhalten im Fehlerfall - keine gültige Messung möglich:

#### Edge position (transparent)

Der Messmodus *Edge position (transparent)* ist speziell für die Erkennung transparenter Objekte ausgelegt (beispielsweise Glas). Dieser Messmodus entspricht dem Messmodus *Kantenposition* und misst somit die Kantenposition eines Objekts im Messfeld.

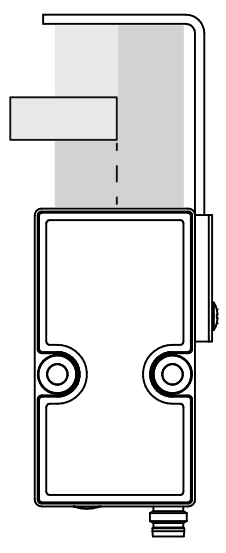

Ein transparentes Objekt erzeugt nur eine minimale Abschattung des Lichts. Es ist wichtig, dass minimale Intensitätsunterschiede im Empfangssignal erkannt werden können.

Aus diesem Grund stehen speziell in diesem Modus zwei weitere Funktionen zur Verfügung:

- Einlernen der Reflektorfolie (Teach)
- Setzen des Schwellwerts zur Kantenerkennung

## j́₋ INFO

Das Verhalten im Fehlerfall entspricht dem Verhalten im Messmodus "Edge position".

Weitere Details finden Sie in Kapitel Parametrierung Kantenposition (transparent) [> 18].

#### Edge position (bi-direktional)

Im Messmodus *Edge position (bi-direktional)* kann die Kantenposition des Messobjektes von beiden Richtungen gemessen werden. Im Vergleich zum Messmodus *Edge position* ist die Richtung des Objekts unabhängig.

## 

In den Messmodi *Edge position*, *Edge position (transparent)*, *Edge position (bi-direktional)*, *Center gap* und *Center object* liegt der Nullpunkt in der Mitte des Messbereichs (Werkseinstellungen). Eine Kantenposition kann, je nach Messbereich, beispielsweise von -12 bis 12 mm gemessen werden.

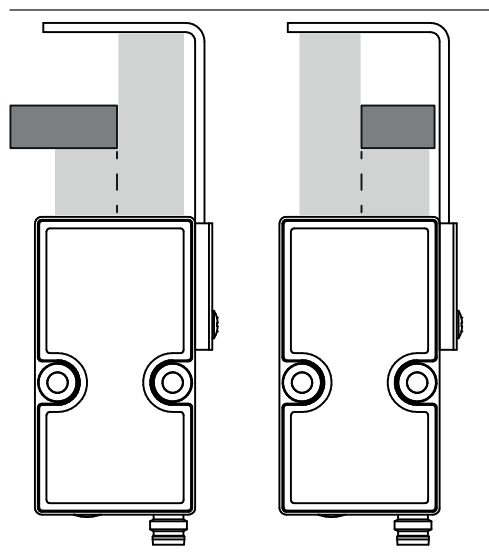

Verhalten im Fehlerfall - keine gültige Messung möglich:

|                                 | Kein Objekt      | Messbereich abgedeckt | Spezielle Kombination                                              |
|---------------------------------|------------------|-----------------------|--------------------------------------------------------------------|
| Beispiel                        |                  |                       |                                                                    |
| Messwert                        | Out of Range (+) | Out of Range (-)      | Erste Kante = Messposition                                         |
| Verhalten<br>Analogaus-<br>gang | 20 mA            | 4 mA                  | Je nach gemessener Positi-<br>on wird der Analogausgang<br>gesetzt |
| Alarmaus-<br>gang               | Aktiv            | Aktiv                 | Aktiv                                                              |

#### Width

Im Messmodus *Width* kann die Breite eines Messobjekts vermessen werden. Hierfür ist es zwingend notwendig, dass mindestens zwei Kanten im Messbereich erkannt werden.

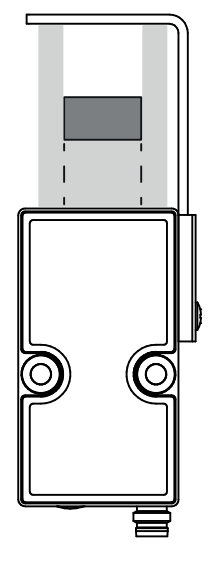

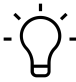

## INFO

Im Modus "Width" und "Gap" ergibt sich eine Messbereich von beispielsweise 0 bis 24 mm. Je nach Messbereich des Sensors.

Verhalten im Fehlerfall - keine gültige Messung möglich:

|                                 | Kein Objekt      | Messbereich abgedeckt | Ungültige Kombinationen                                                                                                    |
|---------------------------------|------------------|-----------------------|----------------------------------------------------------------------------------------------------|
| Beispiel                        |                  |                       |                                                                                                    |
| Messwert                        | Out of Range (+) | Out of Range (-)      | No measurement data                                                                                                    |
| Verhalten<br>Analogaus-<br>gang | 20 mA            | 4 mA                  | Abhängig von der Einstel-<br>lung des Analogausgangs im<br>Parameter <i>Invalid Value<br/>Handling</i> .<br>Werkseinstellungen: 4 mA |
| Alarmaus-<br>gang               | Aktiv            | Aktiv                 | Aktiv                                                                                                    |

#### Gap

Der Messmodus *Gap* ist geeignet für die Vermessung einer Lücke zwischen zwei Objekten. Hierfür ist es zwingend notwendig, dass mindestens zwei Kanten im Messbereich erkannt werden.

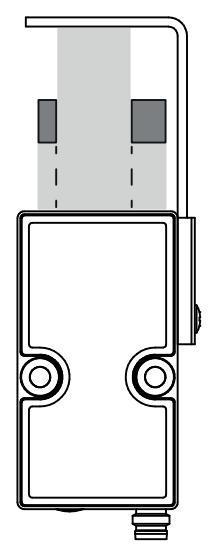

Verhalten im Fehlerfall - keine gültige Messung möglich:

|                                 | Kein Objekt      | Messbereich abgedeckt | Ungültige Kombinationen                                                                                                    |
|---------------------------------|------------------|-----------------------|----------------------------------------------------------------------------------------------------|
| Beispiel                        |                  |                       |                                                                                                    |
| Messwert                        | Out of Range (+) | Out of Range (-)      | No measurement data                                                                                                    |
| Verhalten<br>Analogaus-<br>gang | 20 mA            | 4 mA                  | Abhängig von der Einstel-<br>lung des Analogausgangs im<br>Parameter <i>Invalid Value<br/>Handling</i> .<br>Werkseinstellungen: 4 mA |
| Alarmaus-<br>gang               | Aktiv            | Aktiv                 | Aktiv                                                                                                    |

#### Center gap

Im Messmodus *Center gap* kann die Mitte einer Lücke zwischen zwei Objekten vermessen werden. Hierfür ist es zwingend notwendig, dass mindestens zwei Kanten im Messbereich erkannt werden.

Werden mehrere Lücken im Messfeld gefunden, wird der Mittelpunkt der ersten Lücke in aufsteigender x-Richtung gemessen.

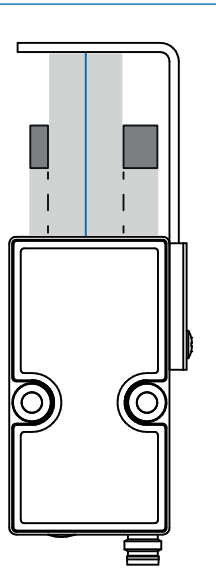

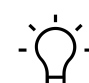

#### INFO

Das Verhalten im Fehlerfall entspricht dem Verhalten im Messmodus "Width".

#### **Center object**

Im Messmodus *Center object* kann die Mitte eines Messobjekts vermessen werden. Hierfür ist es zwingend notwendig, dass mindestens zwei Kanten im Messbereich erkannt werden.

Befinden sich mehrere Objekte innerhalb des Messfeldes, wird die Mitte zwischen den äußersten Rändern gemessen.

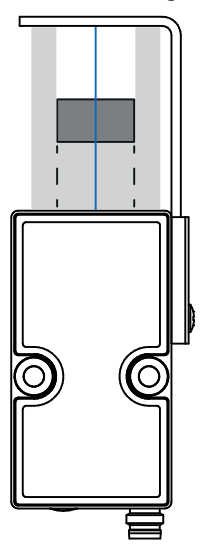

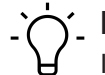

## INFO

Im Modus "Width" und "Gap" ergibt sich eine Messbereich von beispielsweise 0 bis 24 mm. Je nach Messbereich des Sensors.

## 

Das Verhalten im Fehlerfall entspricht dem Verhalten im Messmodus "Width".

Detaillierte Informationen zu den im Folgenden aufgeführten Angaben finden Sie in Kapitel *Anhang* [ 40].

| Name           | Index | Subindex | Description                                            |
|----------------|-------|----------|--------------------------------------------------------|
| Detection mode | 77    | 2        | Selection of the detection mode.                       |
|                |       |          | <ul> <li>0: Edge position</li> </ul>                   |
|                |       |          | 2: Width                                               |
|                |       |          | • 3: Gap                                               |
|                |       |          | <ul> <li>4: Edge position (transparent)</li> </ul>     |
|                |       |          | 5: Center object                                       |
|                |       |          | <ul> <li>6: Center gap</li> </ul>                      |
|                |       |          | <ul> <li>10: Edge position (bi-directional)</li> </ul> |

#### IO-Link Zugriff: Detection mode

## 5.2 Parametrierung Kantenposition (transparent)

Mit dem Messmodus *Edge position (transparent)* können transparente Objekte detektiert werden.

Transparente Objekte erzeugen keine Abschattung auf dem Empfangselement. Lediglich die Kante sorgt für einen kleinen Einbruch im empfangenen Signal. Aus diesem Grund müssen die Erkennungsparameter der Kante besonders empfindlich eingestellt werden. Dafür stehen zwei Funktionen zur Verfügung:

- Einlernen der Reflektorfolie (Teach)
- Setzen des Schwellwerts zur Kantenerkennung

#### Einlernen der Reflektorfolie (Teach)

Sollen transparente Objekte erkannt werden, können selbst kleinste Signalschwankungen im Empfangssignal störend wirken. Aus diesem Grund empfiehlt sich, das empfangene Signal des Reflektors einzulernen. Die Messung kann somit unabhängig von Toleranzen der Reflektorfolie durchgeführt und eine maximale Zuverlässigkeit erreicht werden.

#### Vorgehen:

#### Vorgehen:

- a) Entfernen Sie das Messobjekt aus dem Messbereich des Sensors.
- b) Lernen Sie das Reflektorsignal ein.

#### Setzen des Schwellwerts zur Kantenerkennung

Transparente Kanten erzeugen nur einen sehr geringen Einbruch des Empfangssignals, wodurch der Schwellwert zur Kantenerkennung angepasst werden sollte.

Vorgehen:

- a) Platzieren Sie das transparente Messobjekt im Messbereich des Sensors.
- b) Werten Sie das Zeilensignal über IO-Link aus.
- c) Passen Sie den Schwellwert (Parameter Detection threshold) an.

## ာဴ INFO

Der Schwellwert (*Detection threshold*) sollte möglichst gering gewählt werden, um eventuell auftretende Verschmutzung an der Sensorfront, die zu Signaleinbrüchen führen, nicht als Kante zu erkennen.

|            | Baumer Sensor Su | ite    |              |                                                                           |                   |                           |                        |                  |                     |              | ⊖ ⊨ 🗳 ⊨                                                       |                         |
|------------|------------------|--------|--------------|---------------------------------------------------------------------------|-------------------|---------------------------|------------------------|------------------|---------------------|--------------|---------------------------------------------------------------|-------------------------|
| <          | Apps             | >      | >            | OE40.F24.YIN                                                              | Moni              | itoring ~                 | Paramet                | trization ~      | Cond                | ition Monite | oring                                                         |                         |
|            | Product Catalog  | kpit   | 0            | Data Acquisition                                                          | Parame            | etrization > Da           | ta Acquisition         |                  |                     |              | >                                                             | •                       |
| <u>=Q</u>  | Device Library   | ö      | -14-9)       | Detection mode                                                            |                   |                           | • •                    | ·····            |                     |              | Edge position (transparent):                                  | U ^                     |
| Ø,         | Device Cockpit   | Device | +            | Edge position     Width                                                   | Edge              | e Position (              |                        | I.R.             |                     |              | -5.648 mm                                                     | þ                       |
|            |                  |        | 0111<br>0010 | Gap     Edge position (transparent)     Center object                     | ent) [mm          | 10 -                      |                        |                  |                     |              | Zero position:                                                | 0.000 mm                |
|            |                  |        |              | Center gap<br>Edge position (bi-directional)<br>Transparent mode settings | sition (transpare | 0 -<br>-5 -               |                        |                  |                     |              | States<br>SSC 1 state<br>SSC 2 state<br>Quality bit           |                         |
|            |                  |        |              | Teach reflector<br>Reset reflector                                        | Edge pos          | -10 -                     | 30                     | )                |                     | 0            | Alarm bit<br>Condition Data                                   | •<br>• •                |
|            |                  |        |              | Detection threshold: 65 %<br>Measuring Range i ^                          |                   | Y-Range:<br>00:45         | -12 -                  | 12 (mm:ss] Quali | ty -                | ~            | 220 %<br>Device status:<br>Device temperature:                | Device is OK<br>41.8 °C |
|            |                  |        |              | Range limits                                                              |                   |                           |                        |                  |                     |              | Max. operation time device temp.:<br>Power-up operation time: | 41.8 ℃<br>437 s         |
|            |                  |        |              | Left limit: -12.000 mm                                                    | Line              | signal 🕕                  |                        |                  |                     |              | Lifetime operation time:                                      | 229 974 s               |
|            |                  |        |              | Right limit: 12.000 mm Set to max. range                                  |                   | 120 📀 –<br>110 –<br>100 – | Near limit<br>2.000 mm | ~~~~~            | Far lin<br>12.000 i | iit<br>mm    | Measurement rate:                                             | 2 2/2.7 Hz              |
|            |                  |        |              | Zero position                                                             | iy [%]            | 80 -<br>70 -              | -1                     |                  | Threshold           |              |                                                               |                         |
|            |                  |        |              | Zero position: 0.000 mm                                                   | itensit           | 60 -<br>50 -              | 1                      |                  | 05 %                | Ī            |                                                               | ,                       |
| ?          | Help             |        |              | Teach current position                                                    | 5                 | 40 -<br>30 -<br>20 -      |                        |                  |                     |              | Locator                                                       | • •                     |
| $\bigcirc$ | Feedback         |        |              | Filter Settings 0 ^                                                       |                   | 10 -<br>0                 | 0 -5                   | 0                | 5                   | 10           | Locator start                                                 | _                       |
| i          | About            |        |              | Precision filter mode: Standard 🗸                                         |                   |                           | Edge                   | position [mm]    |                     |              | Locator stop                                                  |                         |

Abb. 2: Einstellungen für Edge position (transparent) am Beispiel BSS

In der BSS gibt es zwei Optionen zum Anpassen des Schwellwerts (Ansicht Device Cocpit):

- Über den horizontalen Cursor im Diagramm Line signal
- Über den prozentualen Wert in der Parameterliste (Detection threshold)

Detaillierte Informationen zu den im Folgenden aufgeführten Angaben finden Sie in Kapitel *Anhang* [ 40].

#### **IO-Link Zugriff: Teach reflector**

| Name                             | Index | Subindex | Description                              |
|----------------------------------|-------|----------|------------------------------------------|
| Baumer Command – Teach reflector | 1000  | _        | Set value 129 to teach reflector.        |
| Baumer Command – Reset reflector | 1000  | _        | Set value 130 to reset value to default. |

#### **IO-Link Zugriff: Detection threshold**

| Name                | Index | Subindex | Description                                                                                             |
|---------------------|-------|----------|----------------------------------------------------------------------------------------------------|
| Detection threshold | 77    | 7        | Adjustable threshold value from which an ed-<br>ge is detected.                                         |
|                     |       |          | This parameter is only used for <i>Detection mo-</i><br><i>de</i> = <i>edge position (transparent).</i> |

## 5.3 Filter

Mit der Filterfunktion kann das Rauschen reduziert und die Wiederholpräzision erhöht werden.

Die Anzahl der Messwerte pro Zahlenreihe (Filterlänge) ist wie folgt über die Parametereinstellungen einstellbar:

- Möglichkeit 1: Benötigte Filterlänge aus vordefinierten Filterlängen auswählen.
  - Standard
  - High
  - Very High
  - Highest
- Möglichkeit 2: Benötigte Filterlänge als Zahlenwert eingeben.
  - Custom

#### Generell

Es werden die Ansprech- und Abfallzeiten erhöht; bewegte Objekte können somit verzögert erkannt werden. Der Präzisionsfilter berechnet die Ergebnisse gleitend. Der älteste Messwert wird entfernt, sobald ein neuer Messwert hinzugefügt wird. Daher ist die Messfrequenz durch den Präzisionsfilter nicht betroffen.

Generell gilt: Je mehr Messwerte pro Filter, desto besser ist die Wiederholpräzision und desto höher ist die Reproduzierbarkeit der Ergebnisse.

#### Filter Moving Median

Dieser Filter ermöglicht die Unterdrückung einzelner Messfehler, indem er den Median einer festgelegten Anzahl von Messwerten aus einer Zahlenreihe berechnet. Der Median ist derjenige Messwert, der genau "in der Mitte" liegt, wenn man die Messwerte der Größe nach sortiert.

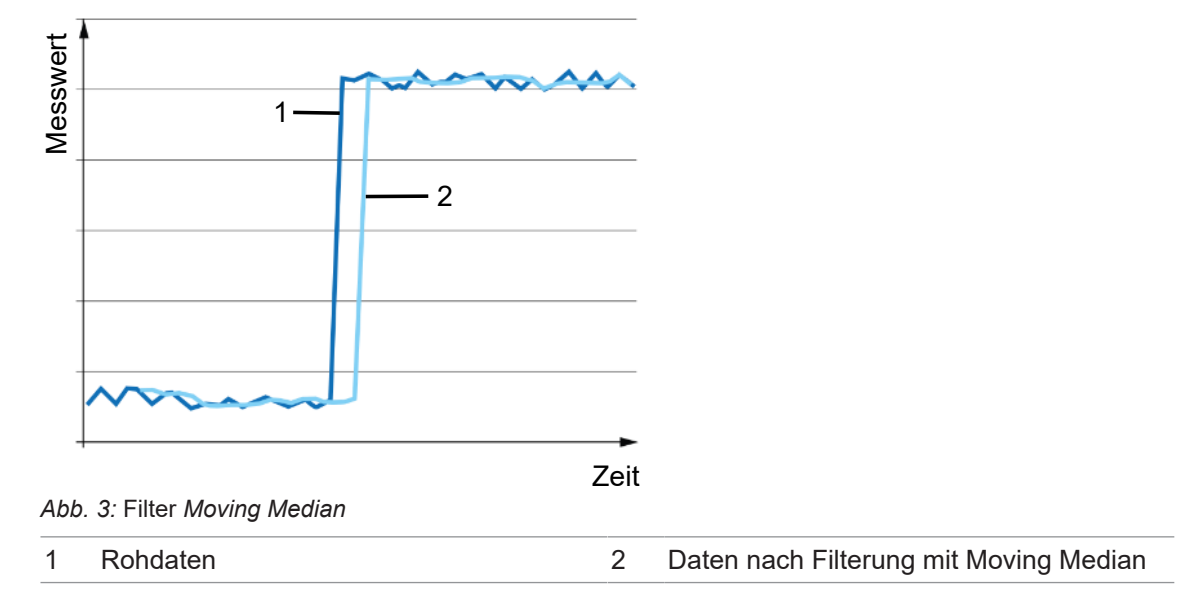

#### Filter Moving Average

Dieser Filter glättet den Signalverlauf mit Hilfe einer Durchschnittsberechnung einer festgelegten Anzahl von Messwerten aus einer Zahlenreihe. Eine Messwertänderung wird aufgrund der Durchschnittsberechnung ansteigend sichtbar.

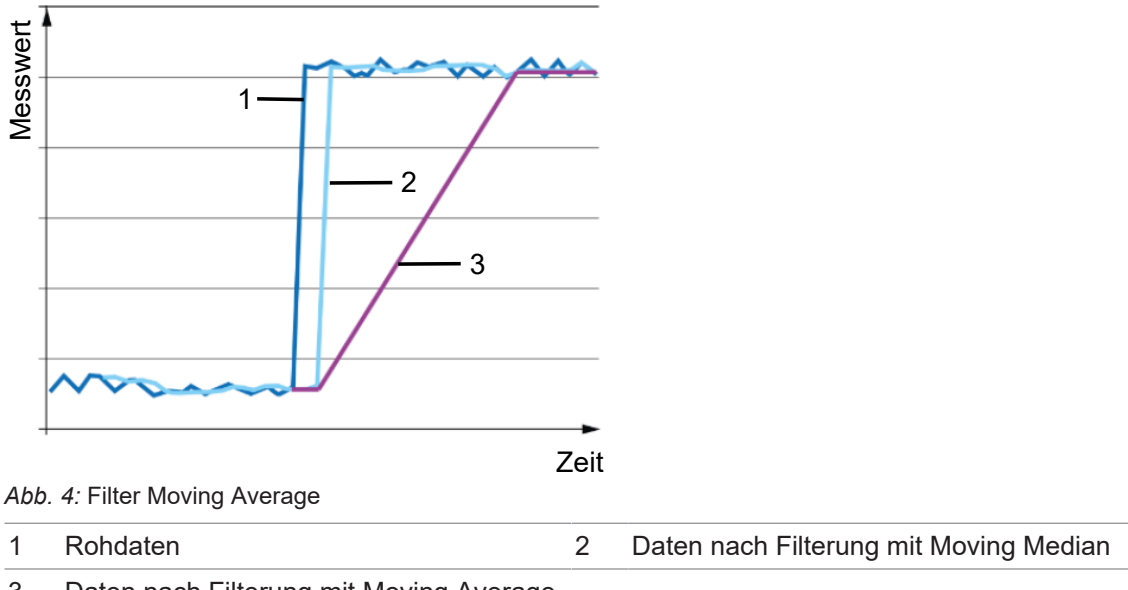

3 Daten nach Filterung mit Moving Average und Moving Median

Je höher die Anzahl der Messwerte pro Filter ist, desto länger ist die Ansprechzeit des Sensors. Das bedeutet, dass eine Distanzänderung erst mit einer Verzögerung in vollem Umfang am Ausgang sichtbar wird.

#### Möglichkeit 1: Benötigte Filterlänge aus vordefinierten Filterlängen auswählen

Es stehen folgende Auswahlmöglichkeiten zur Verfügung:

|           | Anzahl Messwerte |                |  |  |  |  |  |
|-----------|------------------|----------------|--|--|--|--|--|
| Wert      | Moving Median    | Moving Average |  |  |  |  |  |
| Standard  | 1                | 1              |  |  |  |  |  |
| High      | 9                | 1              |  |  |  |  |  |
| Very High | 9                | 16             |  |  |  |  |  |
| Highest   | 9                | 128            |  |  |  |  |  |

#### Möglichkeit 2: Filterlänge als Zahlenwert eingeben

Sind die vordefinierten Filterlängen nicht passend, so kann eine individuelle Filterlänge für die Filter *Moving Average* und *Moving Median* eingegeben werden. Sie können die Länge der Filter *Moving Average* und *Moving Median* festlegen, nachdem Sie den Filter *Custom* ausgewählt haben.

- Filter Moving Median: 1 21 Werte
- Filter Moving Average: 1 256 Werte

#### IO-Link Zugriff: Filter

| Name                            | Index | Subindex | Description                                                                          |
|---------------------------------|-------|----------|--------------------------------------------------------------------------------------|
| Precision filter                | 77    | 1        | Selection between Standard, High, Very high,<br>Highest and Custom filter.           |
| Custom moving median<br>length  | 77    | 8        | Length of the moving median filter if Precision filter 4 (Custom) is selected.       |
| Custom moving average<br>length | 77    | 9        | Length of the moving average filter if Precisi-<br>on filter 4 (Custom) is selected. |

## 5.4 Nullpunkt

Der gemessene Wert ist relativ zur eingestellten Nullpunkt-Position. Standardmässig deckt sich die Nullpunkt-Position des Sensors mit der Mitte des Messbereichs und kann auf einen beliebigen Wert innerhalb des Messbereichs des Sensors eingestellt werden.

Der Messwert, der Analogausgang und die Schaltpunktpositionen werden relativ zur Nullpunkt-Position berechnet.

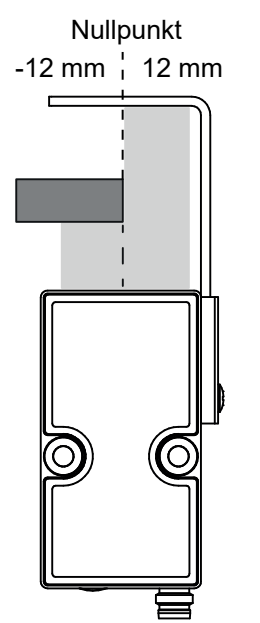

Abb. 5: Nullpunkt-Position

## INFO

Die Nullpunktfunktion steht nur im Kantenmodus und im Kantenmodus (transparent) zur Verfügung.

Es gibt zwei Möglichkeiten den Nullpunkt einzustellen:

- Nummerisch über Eingabe eines Zahlenwertes
- Teachen der Nullpunktposition

Vorgehen zum Teach der Nullpunktposition:

a) Platzieren Sie ein Objekt an die Position Ihres gewünschten Nullpunkts.

b) Teachen Sie den Nullpunkt.

#### **Beispiel 1:**

- Physikalische Kantenposition im Messbereich: -5 mm
- Eingestellte Nullpunkt-Position: 0 mm (Voreinstellung)
- Ausgegebener Messwert: -5 mm

#### Beispiel 2:

- Physikalische Kantenposition im Messbereich: -5 mm
- Eingestellte Nullpunkt-Position: -3 mm
- Ausgegebener Messwert: -2 mm

#### IO-Link Parameter: Nullpunkt

| Name                                     | Index | Subindex | Description                                                                                    |
|------------------------------------------|-------|----------|------------------------------------------------------------------------------------------------|
| Zero Position.Zero Position              | 105   | 1        | In 'Edge position' detection mode, the measu-<br>rement value is shifted by the zero position. |
| Baumer Commands – Zero<br>Position Teach | 1000  | _        | Value 208 = Zero position teach                                                                |

#### 5.5 Messbereich

Mit der Funktion können die Grenzen des Messbereichs so eingestellt werden, dass der aktive Messbereich auf einen Teilbereich des maximalen Messbereichs des Sensors begrenzt wird.

Diese Funktion hat den Zweck, Kanten, die nicht in die Messwertauswertung einfliessen sollen, auszublenden.

Der Alarmausgang ist aktiv, sobald sich kein Messobjekt innerhalb des eingestellten Messbereichs befindet oder die Signalqualität nicht ausreichend ist.

In der *BSS* können die Messbereichsgrenzen direkt im Diagramm *Line Signal* gesetzt werden (Ansicht *Device Cocpit*):

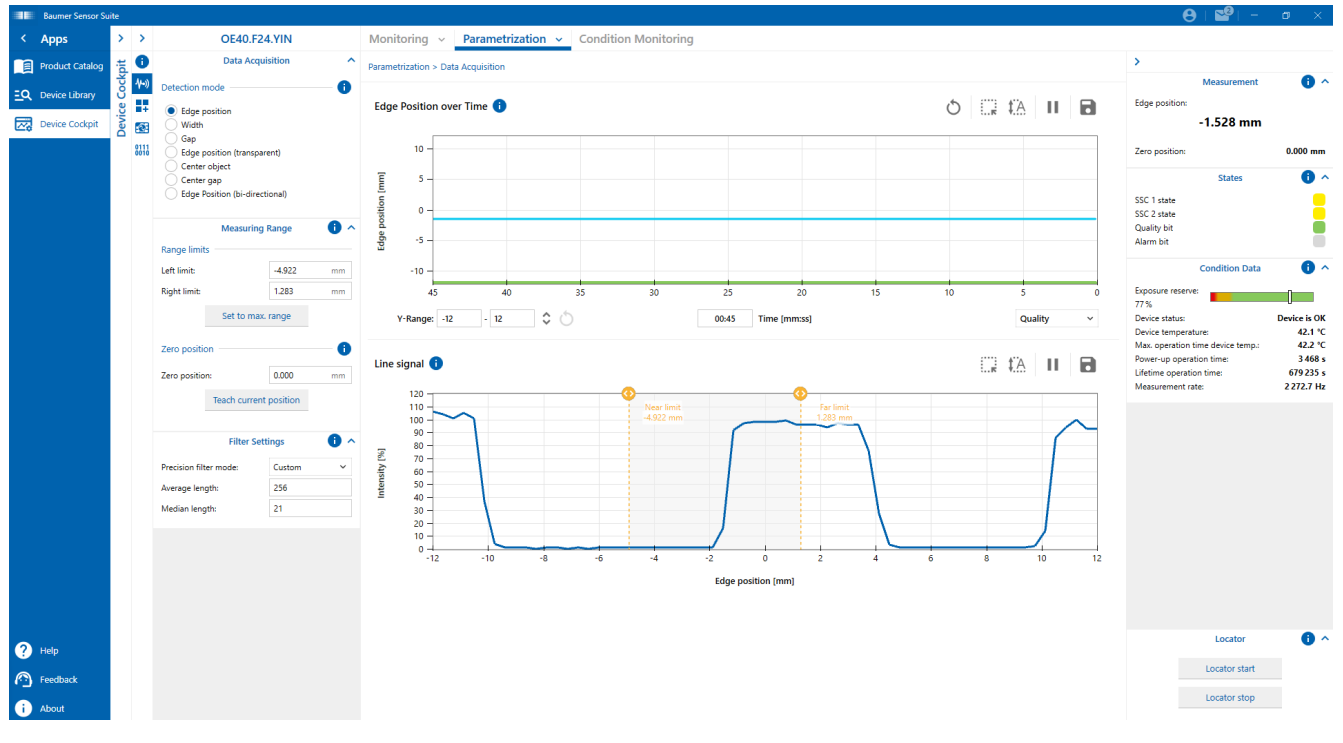

Detaillierte Informationen zu den im Folgenden aufgeführten Angaben finden Sie in Kapitel *Anhang* [> 40].

#### **IO-Link Zugriff: SIO settings**

| Name        | Index | Subindex | Description                           |
|-------------|-------|----------|---------------------------------------|
| Left limit  | 66    | 1        | Left limit of the measurement range.  |
| Right limit | 66    | 2        | Right limit of the measurement range. |

## 5.6 MDC-Konfiguration

#### 5.6.1 MDC-Deskriptor

Mit dieser Funktion können die Grenzen des Messbereichs der eingestellten MDC-Quelle ausgelesen werden. Werden vom Sensor Werte ausserhalb dieses Bereichs erkannt, meldet er einen *Out of range* Fehler (32760).

Detaillierte Informationen zu den im Folgenden aufgeführten Angaben finden Sie in Kapitel *An*hang [▶ 40].

#### IO-Link Zugriff: MDC-Quelle

| Name        | Index | Subindex | Description                                                 |
|-------------|-------|----------|-------------------------------------------------------------|
| Lower Limit | 16512 | 1        | Lower value of displayable process value ran-<br>ge.        |
| Upper Limit | 16512 | 2        | Upper value of displayable process value ran-<br>ge.        |
| Unit Code   | 16512 | 3        | Unit code of the selected process value.                    |
| Scale       | 16512 | 4        | Scale exponent x (10^x) of the selected pro-<br>cess value. |

### 5.7 Schaltpunkte

Über die Funktion *Schaltpunkte* werden Messwerte (Schaltpunkte) definiert, bei denen der Schaltausgang aktiviert werden soll.

Die Funktion ist über die folgenden Parameter einstellbar:

- Schaltmodus auswählen (Punktmodus oder Fenstermodus).
- Position der Schaltpunkte (SP1 und SP2) definieren:
  - Punktmodus: SP1
  - Fenstermodus: SP1 und SP2

## 

Wird die *Baumer Sensor Suite* zur Konfiguration verwendet, muss ggf. im Add-On <sup>(h)</sup> die Ansicht gewechselt werden, um zu den gewünschten Einstellungen zu gelangen. Zum Wechslen der Ansicht klicken Sie auf die Schaltfläche v neben *Parametrization*. Anschliessend wählen Sie die gewünste Ansicht aus der Drop-Down-Liste.

#### Punktmodus

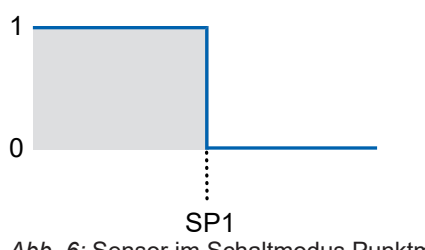

Abb. 6: Sensor im Schaltmodus Punktmodus

- Zweck/Anwendung (Beispiel):
  - Ein Messobjekt ausrichten bis es die gewünschte Kantenposition erreicht hat.

## Fenstermodus

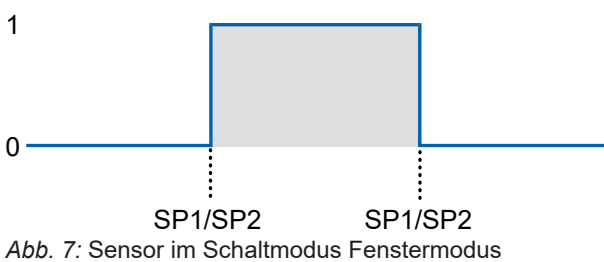

- Zweck/Anwendung (Beispiel):
  - Qualtiätskontrolle: Die Breite eines Messobjekts innerhalb eines Toleranzfensters überprüfen.

Detaillierte Informationen zu den im Folgenden aufgeführten Angaben finden Sie in Kapitel *Anhang* [▶ 40].

| Name                                  | Index                        | Subindex | Description                                                   |  |  |  |  |  |
|---------------------------------------|------------------------------|----------|---------------------------------------------------------------|--|--|--|--|--|
| Switching signal channel <sup>4</sup> | Switching signal channel 1.1 |          |                                                               |  |  |  |  |  |
| SSC1.1 Mode                           | 61                           | 2        | Selects the SSC switch mode.                                  |  |  |  |  |  |
|                                       |                              |          | <ul> <li>0: Deactivated</li> </ul>                            |  |  |  |  |  |
|                                       |                              |          | <ul> <li>1: Single point</li> </ul>                           |  |  |  |  |  |
|                                       |                              |          | 2: Window                                                     |  |  |  |  |  |
| SSC1.1 Setpoint 1                     | 60                           | 1        | Defines the process value at which SSC1.1 is set to active.   |  |  |  |  |  |
| SSC1.1 Setpoint 2                     | 60                           | 2        | Defines the process value at which SSC1.1 is set to inactive. |  |  |  |  |  |
| Switching signal channel <sup>4</sup> | 1.2                          |          | ·                                                             |  |  |  |  |  |
| SSC1.2 Mode                           | 63                           | 2        | Selects the SSC switch mode.                                  |  |  |  |  |  |
|                                       |                              |          | <ul> <li>0: Deactivated</li> </ul>                            |  |  |  |  |  |
|                                       |                              |          | <ul> <li>1: Single point</li> </ul>                           |  |  |  |  |  |
|                                       |                              |          | 2: Window                                                     |  |  |  |  |  |
| SSC1.2 Setpoint 1                     | 62                           | 1        | Defines the process value at which SSC1.2 is set to active.   |  |  |  |  |  |
| SSC1.2 Setpoint 2                     | 62                           | 2        | Defines the process value at which SSC1.2 is set to inactive. |  |  |  |  |  |

#### **IO-Link Zugriff: Schaltpunkte**

#### 5.7.1 Polarität

Mit dieser Funktion wird das Verhalten der Schaltausgänge in Bezug auf den Ausgangspegel definiert.

Über die Parametrierung haben Sie die Auswahl zwischen Active High und Active Low.

#### Active High

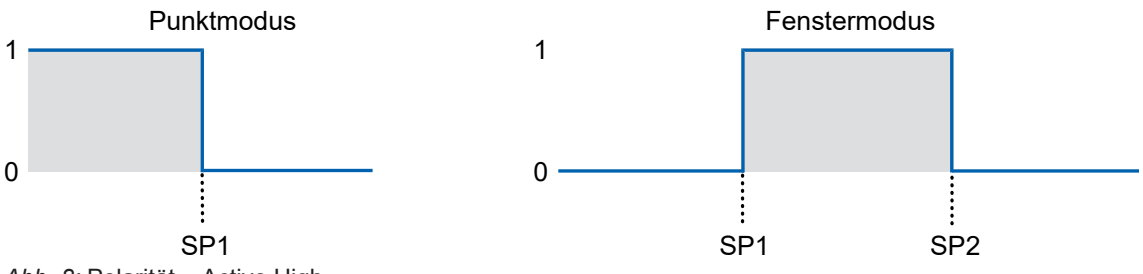

Abb. 8: Polarität – Active High

- Punktmodus: Der Schaltausgang wird aktiviert, sobald der definierte Messwert SP1 unterschritten wird.
- Fenstermodus: Der Schaltausgang wird aktiviert, sobald der Messwert innerhalb des Fensters von SP1 und SP2 liegt.

#### **Active Low**

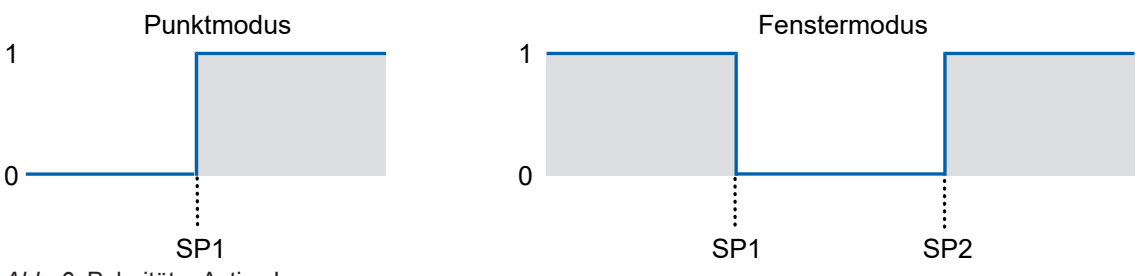

Abb. 9: Polarität – Active Low

- Punktmodus: Der Schaltausgang wird aktiviert, sobald der definierte Messwert SP1 überschritten wird.
- Fenstermodus: Der Schaltausgang wird aktiviert, sobald der Messwert ausserhalb des Fensters von SP1 und SP2 liegt.

Detaillierte Informationen zu den im Folgenden aufgeführten Angaben finden Sie in Kapitel *An*hang [▶ 40].

| Name         | Index | Subindex | Description                       |
|--------------|-------|----------|-----------------------------------|
| SSC1.1 Logic | 61    | 1        | Selects the SSC logic:            |
|              |       |          | • 0: High active                  |
|              |       |          | <ul> <li>1: Low active</li> </ul> |
| SSC1.2 Logic | 63    | 1        | Selects the SSC logic:            |
|              |       |          | • 0: High active                  |
|              |       |          | <ul> <li>1: Low active</li> </ul> |

#### **IO-Link Zugriff: Polarität**

#### 5.7.2 Hysterese

Die Funktion verhindert ein unerwünschtes Umschalten des Schaltausgangs. Der parametrierte Wert der Hysterese ist die Abstandsdifferenz zwischen den Punkten, an denen der Schaltausgang aktiviert und deaktiviert wird. Baumer empfiehlt, die Hysterese stets ungleich 0 einzustellen.

#### **Positive Hysterese**

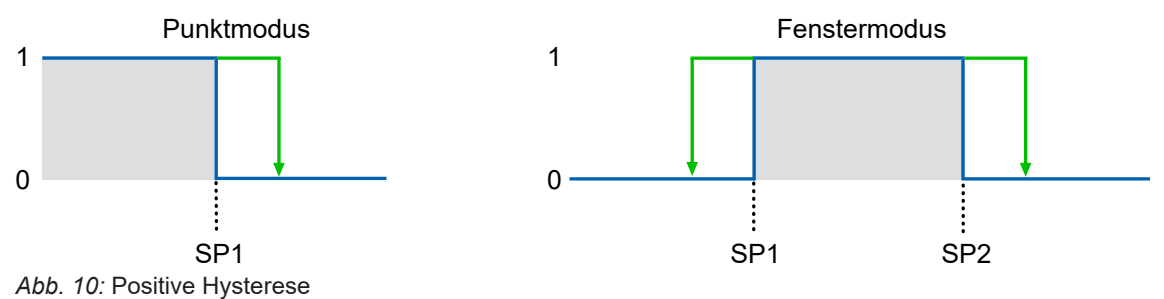

- Schaltausgang im Punktmodus: Ein positiver Hysterese-Wert entspricht einer rechtsbündigen Hysterese.
- Schaltausgang im Fenstermodus: Ein positiver Hysterese-Wert entspricht einer ausserhalb des Fensters ausgerichtete Hysterese.

### INFO

Dieses Verhalten der Hysterese entspricht dem IO-Link Smart Sensor Profile DMSS mit der Erweiterung "Object detection".

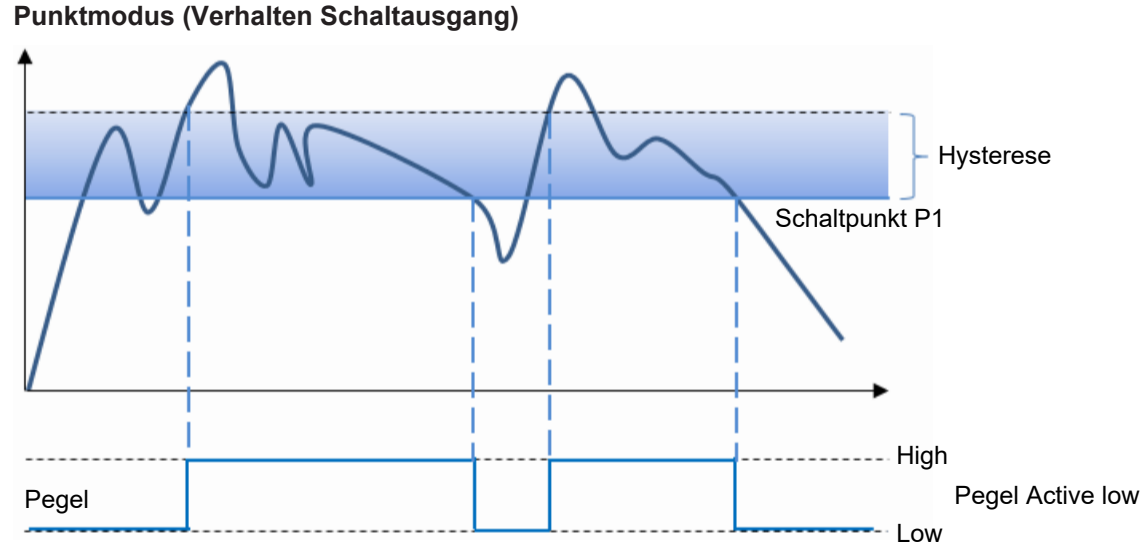

Abb. 11: Verhalten des Schaltausgangs bei Punktmodus (positive Hysterese)

Hysterese

Hysterese

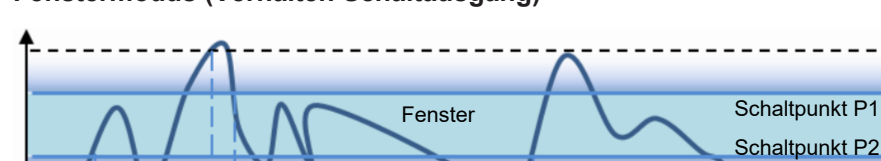

#### Fenstermodus (Verhalten Schaltausgang)

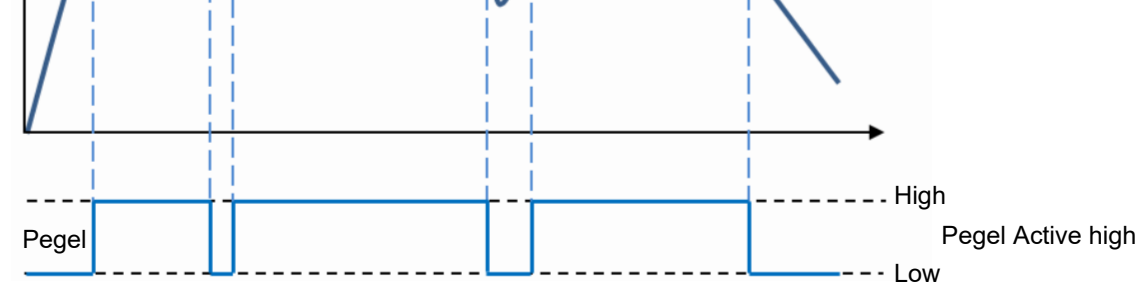

Abb. 12: Verhalten des Schaltausgangs bei Fenstermodus (positive Hysterese)

Detaillierte Informationen zu den im Folgenden aufgeführten Angaben finden Sie in Kapitel *An*hang [▶ 40].

#### IO-Link Zugriff: Hysterese

| Name              | Index | Subindex | Description                     |
|-------------------|-------|----------|---------------------------------|
| SSC1.1 Hyst width | 61    | 3        | The hysteresis width of SSC1.1. |
| SSC1.2 Hyst width | 63    | 3        | The hysteresis width of SSC1.2. |

Mit Hilfe von Teach-Befehlen können Schaltpunkt 1 und Schaltpunkt 2 (SP1 und SP2) eingestellt werden. Damit lassen sich individuelle Abweichungen (z. B. mechanische Toleranzen und Montagetoleranzen) einfach ausgleichen.

Das Schaltverhalten der einzelnen Schaltsignalkanäle ist abhängig von der jeweiligen Konfiguration (z. B. Schaltmodus, Kanallogik).

Detaillierte Informationen zu den im Folgenden aufgeführten Angaben finden Sie in Kapitel *Anhang* [> 40].

#### **IO-Link Zugriff: Teachen**

Die Teach-Befehle können auf einzelne Schaltsignalkanäle angewendet werden. Vor dem Teachen muss der SSC ausgewählt werden, der angesprochen werden soll.

| Name                          | Index | Subindex | Description                                                                       |
|-------------------------------|-------|----------|-----------------------------------------------------------------------------------|
| Teach select                  | 58    | 1        | Selects the switching signal channel for which a teach procedure will be applied. |
|                               |       |          | ■ 1 = SSC1.1                                                                      |
|                               |       |          | 2 = SSC1.2                                                                        |
| Teach result.State            | 59    | 1        | • 0 - Idle                                                                        |
|                               |       |          | 1 - SP1 Success                                                                   |
|                               |       |          | 2 - SP2 Success                                                                   |
|                               |       |          | 3 - SP12 Success                                                                  |
|                               |       |          | <ul> <li>4 - Waiting for command</li> </ul>                                       |
|                               |       |          | <ul> <li>5 - Busy</li> </ul>                                                      |
|                               |       |          | <ul> <li>7 - Error</li> </ul>                                                     |
| System Command – Teach<br>SP1 | 2     | _        | Set SP1 at the current position of the object which is within the scanning range. |
| System Command – Teach<br>SP2 | 2     | _        | Set SP2 at the current position of the object which is within the scanning range. |

## 5.8 Analogausgang

Der Analogausgang ist fix auf den kompletten Messbereich skaliert.

Der Parameter *Value after dropout* definiert das Verhalten des Sensors, wenn der Sensor einen ungültigen Messwert aufnimmt. Ungültige Messwerte treten auf, wenn sich keine valide Anzahl an Kanten im Messbereich befinde (z.B. Breitenmodus – Minimum zwei Kanten müssen erkannt werden). Folgende Einstellungen sind möglich:

- Minimum value Analogausgang hält den min. Ausgabepunkt.
- Maximum value Analogausgang hält den max. Ausgabepunkt.
- Last valid Analogausgang hält den letzten gültigen Messwert.

Über den Parameter Output characteristic kann der Analogausgang invertiert werden.

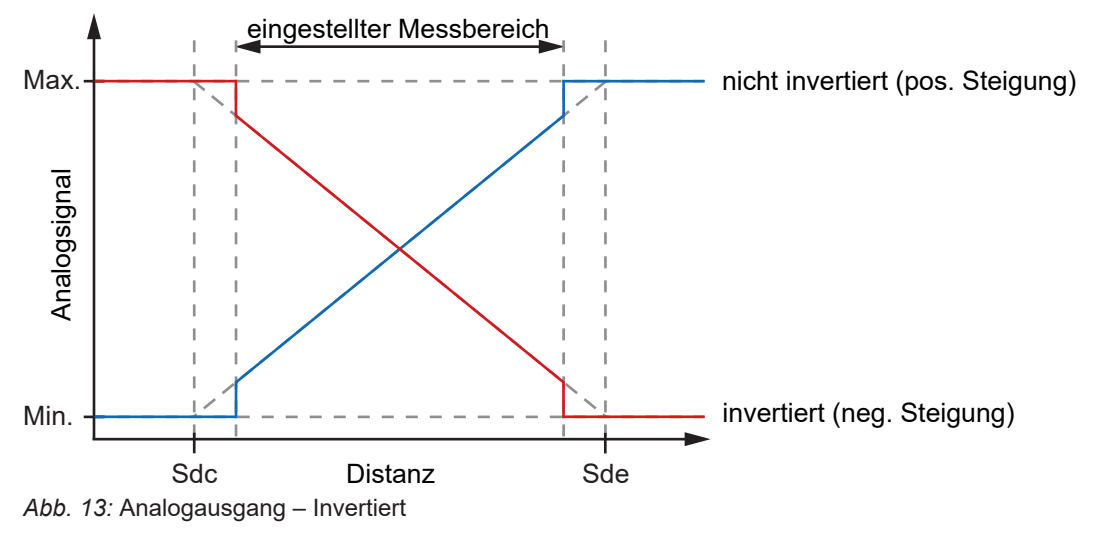

## Ύ\_ INFO

Wird die *Baumer Sensor Suite* zur Konfiguration verwendet, muss ggf. im Add-On <sup>(h)</sup> die Ansicht gewechselt werden, um zu den gewünschten Einstellungen zu gelangen. Zum Wechslen der Ansicht klicken Sie auf die Schaltfläche v neben *Parametrization*. Anschliessend wählen Sie die gewünste Ansicht aus der Drop-Down-Liste.

Detaillierte Informationen zu den im Folgenden aufgeführten Angaben finden Sie in Kapitel *Anhang* [▶ 40].

| Name                  | Index | Subindex | Description                                                                 |
|-----------------------|-------|----------|-----------------------------------------------------------------------------|
| Value after dropout   | 116   | 4        | Behavior of the analog output in case of an in-<br>valid measurement value. |
|                       |       |          | <ul> <li>1: Minimum value</li> </ul>                                        |
|                       |       |          | <ul> <li>2: Maximum value</li> </ul>                                        |
|                       |       |          | <ul> <li>4: Last valid</li> </ul>                                           |
| Output characteristic | 202   | 10       | Defines if the analog output is inverted or not.                            |
|                       |       |          | 0: Not inverted                                                             |
|                       |       |          | 1: Inverted                                                                 |

#### **IO-Link Zugriff: Analogausgang**

## 5.9 Funktion des Ausgangs

Das IO-Link Kommunikationsprinzip kann auch als Schaltausgang verwendet werden. In den Werkseinstellungen entspricht die Funktion des Ausgangs dem Alarmausgang. Das heisst: Der Ausgang wird aktiviert, sobald kein Messwert aufgenommen werden kann.

Über IO-Link kann ausgewählt werden, welcher Funktion der Schaltausgang folgen soll. Es bestehen die folgenden vier Möglichkeiten:

- SSC1.1
- SSC1.2
- Alarm
- Qualität (Verschmutzungsanzeige)

Detaillierte Informationen zu den im Folgenden aufgeführten Angaben finden Sie in Kapitel *Anhang* [ 40].

| Name                    | Index | Subindex | Description                                          |
|-------------------------|-------|----------|------------------------------------------------------|
| SIO1 Function selection | 78    | 2        | Defines the function of the switching output (SIO1). |
|                         |       |          | • 100: SSC1.1                                        |
|                         |       |          | 200: SSC1.2                                          |
|                         |       |          | <ul> <li>101: Alarm bit</li> </ul>                   |
|                         |       |          | <ul> <li>102: Quality bit</li> </ul>                 |

#### **IO-Link Zugriff: SIO settings**

## 5.10 Werkseinstellungen

Setzen Sie mit der Funktion alle Sensorwerte und Parameter auf die Werkseinstellung zurück. Alle Benutzereinstellungen werden zurückgesetzt. Folgende Aktionen sind möglich:

| Bezeichnung              | Beschreibung                                                                                                    |
|--------------------------|----------------------------------------------------------------------------------------------------|
| Application Reset        | Die Parameter der technologiespezifischen Anwendung werden<br>auf Standardwerte gesetzt. Identifikationsparameter bleiben un-<br>verändert. Falls aktiviert, wird ein Upload in den Datenspeicher<br>des Masters wird durchgeführt. |
| Restore Factory Settings | Die Parameter des Geräts werden auf die Werkseinstellungen zu-<br>rückgesetzt.                                                                                                    |
|                          | Hinweis: Ein Download des Datenspeichers kann beim nächsten<br>Einschalten durchgeführt werden und die Werkseinstellungen<br>überschreiben.                                                                                         |
| Back-to-box              | Die Geräteparameter werden auf die Werkseinstellungen zurück-<br>gesetzt und die Kommunikation bis zum nächsten Einschaltvor-<br>gang gesperrt.                                                                                     |
|                          | Hinweis: Trennen Sie das Gerät direkt vom Master-Port.                                                                                                    |

## Übersicht Werkseinstellungen

| Parameter              | Werkseinstellung       |               |
|------------------------|------------------------|---------------|
| Operation Mode         | Detection mode         | Edge position |
|                        | Precision Filter       | Standard      |
| Measurement Range      | Zero Position          | 0 mm          |
|                        | Left Limit             | -12 mm *      |
|                        | Right Limit            | 12 mm *       |
| SSC1.1 Configuration   | SP1                    | 0 mm          |
|                        | SP2                    | -2 mm         |
|                        | Polarity               | Normal        |
|                        | Mode                   | Single Point  |
|                        | Hysteresis             | 0.2 mm        |
| SSC1.1 Configuration   | SP1                    | 0 mm          |
|                        | SP2                    | -2 mm         |
|                        | Polarity               | Normal        |
|                        | Mode                   | Single Point  |
|                        | Hysteresis             | 0.2 mm        |
| Analog Output Settings | Value after dropout    | Min. value    |
|                        | Output Characteristics | Not inverted  |
| Input/Output Settings  | OUT1 Mode              | Alarm         |
|                        | Output & LED function  |               |

\* = Wert abhängig vom Messbereich des Sensors (siehe Datenblatt)

Detaillierte Informationen zu den im Folgenden aufgeführten Angaben finden Sie in Kapitel *Anhang* [> 40].

| Name           | Index | Subindex | Description                                 |
|----------------|-------|----------|---------------------------------------------|
| System Command | 2     | -        | <ul> <li>129 = Application Reset</li> </ul> |
|                |       |          | 130 = Restore Factory Settings              |
|                |       |          | <ul> <li>131 = Back-to-box</li> </ul>       |

#### IO-Link Zugriff: Reset Optionen

#### 6 Diagnosefunktionen

#### 6.1 Messrate

Mit dieser Funktion kann die Messrate in [Hz] ausgegeben werden. Die Messrate entspricht der Anzahl Messungen pro Sekunde.

Beispiel: Bei einer Messrate von 500Hz erfolgt alle 0,002 s (1/ 500 Hz = 0,002 s) eine Messung. Die Messrate hilft z. B. bei folgenden Fragestellungen:

- Wie schnell kann eine Änderung (z. B. Position, Breite) erkannt werden?
- Wie viele Messungen können auf einem Objekt im statischen Zustand durchgeführt werden?

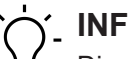

**INFO** 

Die max. Geschwindigkeit bei dynamischen Anwendungen wird von der Messrate limitiert und die Distanzänderung am Ausgang durch die gewählten Filterwerteinstellungen beeinflusst. Betrachten Sie deshalb die Messrate im Zusammenhang mit den Einstellungen des Filters.

Detaillierte Informationen zu den im Folgenden aufgeführten Angaben finden Sie in Kapitel Anhang [ 40].

#### **IO-Link Zugriff: Messrate**

| Name              | Index | Subindex | Description                         |
|-------------------|-------|----------|-------------------------------------|
| Measurement value | 88    | 2        | Returns the measurement rate in Hz. |

#### 6.2 Antwortverzögerung

Die Antwortverzögerung entspricht der Zeit zwischen dem Trigger der Messung (internes Signal) und der Änderung des Messwerts am Ausgang.

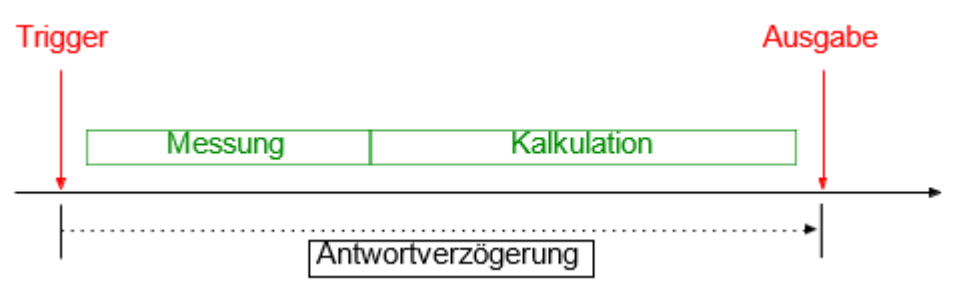

Abb. 14: Antwortverzögerung

Detaillierte Informationen zu den im Folgenden aufgeführten Angaben finden Sie in Kapitel Anhang [ 40].

#### **IO-Link Zugriff: Antwortverzögerung**

| Name           | Index | Subindex | Description                       |
|----------------|-------|----------|-----------------------------------|
| Response delay | 88    | 9        | Returns the response delay in us. |

## 6.3 Belichtungsreserve

Die Belichtungsreserve (Exposure reserve) gibt die vom Reflektor reflektierte Lichtmenge wieder (als relativen Faktor ohne Einheit). Die Belichtungsreserve kann für die Ausrichtung des Sensors zum Reflektor verwendet werden. Eine Belichtungsreserve von 110-120% beschreibt einen optimalen Zustand.

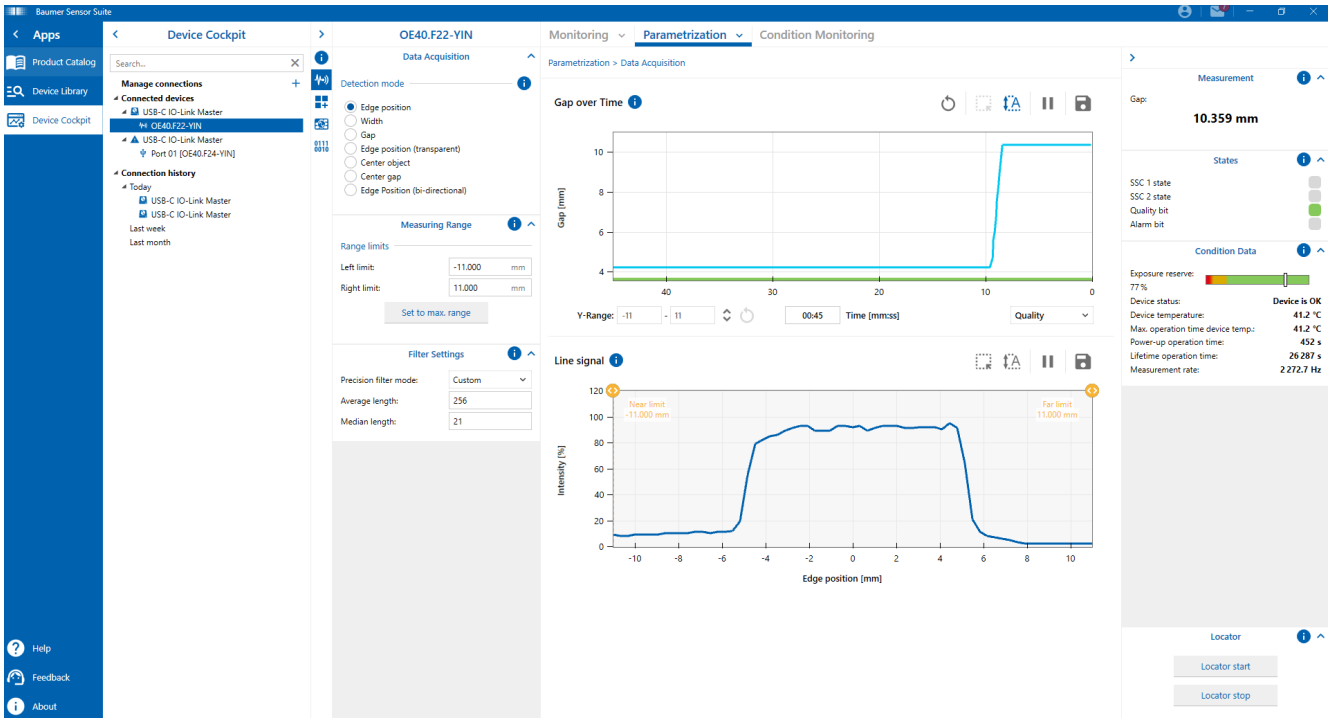

Abb. 15: Darstellung der Belichtungsreserve (am Beispiel BSS)

Ein Absinken der Belichtungsreserve kann auf eine nicht optimale Ausrichtung oder eine Verschmutzung des Sensors hinweisen. Solange die Belichtungsreserve im grünen Bereich, sind jedoch keine weiteren Massnahmen notwendig.

Detaillierte Informationen zu den im Folgenden aufgeführten Angaben finden Sie in Kapitel Anhang [> 40].

#### **IO-Link Zugriff: Belichtungsreserve**

| Name             | Index | Subindex | Description                          |
|------------------|-------|----------|--------------------------------------|
| Exposure reserve | 64    | 1        | Represents the exposure reserve in % |

## 6.4 Signalqualität (Verschmutzungsanzeige)

Die Signalqualität dient als Indikator für die Zuverlässigkeit der Messung.

Die Signalqualität des Sensors kann durch Verschmutzung der Frontscheibe oder des Reflektor beeinflusst werden. Es können sowohl lokale Verschmutzungen, das heisst lokale Signaleinbrüche, als auch homogene Verschmutzungen wie Staub erkannt werden. Auch ein Kratzer auf der Frontscheibe oder dem Reflektor können zur Beeinflussung der Signalqualität führen.

Detaillierte Informationen zu den im Folgenden aufgeführten Angaben finden Sie in Kapitel *Anhang* [▶ 40].

| Name    | Index | Subindex | Description                                                      |
|---------|-------|----------|------------------------------------------------------------------|
| Quality | 64    | 2        | Indicates if the sensor is not, slightly or strong contaminated. |
|         |       |          | <ul> <li>0 = 0: No contamination</li> </ul>                      |
|         |       |          | 1 = 1: Slight contamination                                      |
|         |       |          | 2 = 2: Strong contamination*                                     |

## IO-Link Zugriff: Signalqualität

\* Mögliche Ursachen: Sensorfront oder Reflektor sind verschmutzt und müssen gereinigt werden. Sensor oder Reflektor sind beschädigt (z. B. Kratzer). Überprüfen Sie das Gerät.

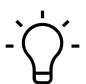

## INFO

Die Verschmutzungsanzeige ist im Modus für transparente Kanten nicht verfügbar. In diesem Modus müssen kleinste Signaleinbrüche im Zeilensignal erkannt werden, die nicht zu einer Verschmutzungsmeldung führen sollen.

### 6.5 Gerätestatus

Mit dieser Funktion können Informationen zum Zustand des Gerätes abgefragt werden.

Detaillierte Informationen zu den im Folgenden aufgeführten Angaben finden Sie in Kapitel *Anhang* [ 40].

| IO-Link Zugriff: | Gerätestatus |
|------------------|--------------|
|------------------|--------------|

| Name                   | Index | Subindex | Description                                                     |
|------------------------|-------|----------|-----------------------------------------------------------------|
| Device Status          | 36    | _        | Indicator for the current device condition and diagnosis state. |
|                        |       |          | <ul> <li>0 – Device is OK</li> </ul>                            |
|                        |       |          | <ul> <li>1 – Maintenance required</li> </ul>                    |
|                        |       |          | <ul> <li>2 – Out of specification</li> </ul>                    |
|                        |       |          | <ul> <li>3 – Functional check</li> </ul>                        |
|                        |       |          | <ul> <li>4 – Failure</li> </ul>                                 |
| Detailed Device Status | 37    | 1        | -                                                               |

#### 6.6 Betriebsstunden

Die Betriebszeit des Sensors wird dauerhaft aufgezeichnet. Mit dieser Funktion kann die Anzahl Betriebsstunden des Sensors ausgelesen werden.

Detaillierte Informationen zu den im Folgenden aufgeführten Angaben finden Sie in Kapitel *Anhang* [▶ 40].

#### **IO-Link Zugriff: Betriebsstunden**

| Name                          | Index | Subindex | Description             |
|-------------------------------|-------|----------|-------------------------|
| Operation time. Power-on time | 211   | 1        | Powerup Operation Time  |
| Operation time. Lifetime      | 211   | 3        | Lifetime Operation Time |

#### 6.7 Gerätetemperatur

Mit dieser Funktion können Sie die vom Sensor bereitgestellten Informationen zur Temperatur auslesen.

Detaillierte Informationen zu den im Folgenden aufgeführten Angaben finden Sie in Kapitel *An*hang [▶ 40].

#### IO-Link Zugriff: Gerätetemperatur

| Name                       | Index | Subindex | Description                               |
|----------------------------|-------|----------|-------------------------------------------|
| Current device temperature | 208   | 1        | Current device temperature in [°C].       |
| Maximum device tempera-    | 208   | 3        | Maximum device temperature since power-on |
| ture                       |       |          | in [°C].                                  |

## 6.8 Identifikation

Mit diesen Funktionen können verschiedene Informationen zur Identifikation des Sensors ausgelesen bzw. geschrieben werden.

Detaillierte Informationen zu den im Folgenden aufgeführten Angaben finden Sie in Kapitel *Anhang* [ 40].

| IO-Link Z | ugriff: | Identifikation |
|-----------|---------|----------------|
|-----------|---------|----------------|

| Name                     | Index | Subindex | Description                                                                                |
|--------------------------|-------|----------|--------------------------------------------------------------------------------------------|
| Vendor Name              | 16    | _        | The vendor name that is assigned to a Ven-<br>dor ID.                                      |
|                          |       |          | Default value: Baumer Electric AG                                                          |
| Vendor Text              | 17    | -        | Additional information about the vendor.                                                   |
|                          |       |          | Default value: www.baumer.com                                                              |
| Product Name             | 18    | -        | Complete product name.                                                                     |
| Product ID               | 19    | _        | Vendor-specific product or type identification (e.g. item number or model number).         |
| Product Text             | 20    | -        | Additional product information for the device.                                             |
| Application-specific Tag | 24    | _        | Possibility to mark a device with user- or app-<br>lication-specific information.          |
| Function Tag             | 25    | -        | User specified function tag.                                                               |
| Location Tag             | 26    | -        | User specified location tag.                                                               |
| Serial Number            | 21    | _        | Unique, vendor-specific identifier of the indivi-<br>dual device.                          |
| Firmware Revision        | 23    | _        | Unique, vendor-specific identifier of the firm-<br>ware revision of the individual device. |
| Hardware Revision        | 22    | _        | Unique, vendor-specific identifier of the hard-<br>ware revision of the individual device. |

## 7 Anhang

PDI

7.1 IO-Link

7.1.1

| subindex | bit<br>offset | data<br>type | a                                   | llowed values                                     |                                  | default<br>value | acc.<br>restr. | mod.<br>other<br>var. | excl.<br>from<br>DS | name             | description |
|----------|---------------|--------------|-------------------------------------|---------------------------------------------------|----------------------------------|------------------|----------------|-----------------------|---------------------|------------------|-------------|
| 1        | 16            | Float32      | -2.65E+38 = Out<br>range (+), 3.3E· | of range (-), 2.6<br>+38 = No meas<br>-0.0240.024 | 65E+38 = Out of<br>urement data, |                  |                |                       |                     | Process<br>value |             |
| 21       | 3             | Boolean      |                                     |                                                   |                                  |                  |                |                       |                     | Alarm            |             |
| 22       | 2             | Boolean      |                                     |                                                   |                                  |                  |                |                       |                     | Quality          |             |
| 23       | 1             | Boolean      |                                     |                                                   |                                  |                  |                |                       |                     | SSC1.2           |             |
| 24       | 0             | Boolean      |                                     |                                                   |                                  |                  |                |                       |                     | SSC1.1           |             |
| Octet 0  |               |              |                                     |                                                   |                                  |                  |                |                       |                     |                  |             |
| bit offs | et            | 47           | 46                                  | 45                                                | 44                               | 43               |                | 42                    | 4                   | 11               | 40          |
| subinde  | ex            |              |                                     |                                                   | 1                                |                  |                |                       |                     |                  |             |
| element  | bit           | 31           | 30                                  | 29                                                | 28                               | 27               |                | 26                    | 2                   | 25               | 24          |
| Octet 1  |               |              |                                     |                                                   |                                  |                  |                |                       |                     |                  |             |
| bit offs | et            | 39           | 38                                  | 37                                                | 36                               | 35               |                | 34                    | 3                   | 33               | 32          |
| subinde  | ex            |              |                                     |                                                   | 1                                |                  |                |                       |                     |                  |             |
| element  | bit           | 23           | 22                                  | 21                                                | 20                               | 19               |                | 18                    | -                   | 17               | 16          |
| Octet 2  |               |              |                                     |                                                   |                                  |                  |                |                       |                     |                  |             |
| bit offs | et            | 31           | 30                                  | 29                                                | 28                               | 27               |                | 26                    | 2                   | 25               | 24          |
| subinde  | ex            |              |                                     |                                                   | 1                                |                  |                |                       |                     |                  |             |
| element  | bit           | 15           | 14                                  | 13                                                | 12                               | 11               |                | 10                    |                     | 9                | 8           |
| Octet 3  |               |              |                                     |                                                   |                                  |                  |                |                       |                     |                  |             |
| bit offs | et            | 23           | 22                                  | 21                                                | 20                               | 19               |                | 18                    |                     | 17               | 16          |
| subinde  | ex            |              |                                     |                                                   | 1                                |                  |                |                       |                     |                  |             |
| element  | bit           | 7            | 6                                   | 5                                                 | 4                                | 3                |                | 2                     |                     | 1                | 0           |
| Octet 4  |               |              |                                     |                                                   |                                  |                  |                |                       |                     |                  |             |
| bit offs | et            | 15           | 14                                  | 13                                                | 12                               | 11               |                | 10                    | ę                   | 9                | 8           |
| subinde  | эх            | //////       | 11111                               | 11111                                             |                                  |                  | /////          | 111                   | 111                 | 11111            |             |
| Octet 5  |               |              |                                     |                                                   |                                  |                  |                |                       |                     |                  |             |
| bit offs | et            | 7            | 6                                   | 5                                                 | 4                                | 3                |                | 2                     |                     | 1                | 0           |
| subinde  | эх            | 111111       | 11111                               | 11111                                             | 11111                            | 21               |                | 22                    | 2                   | 3                | 24          |

| Index | Subindex | Name                        | Data type | Access rights | Value range | Description                                                                                               |
|-------|----------|-----------------------------|-----------|---------------|-------------|----------------------------------------------------------------------------------------------------|
| 16    | 0        | Vendor Name                 | String    | R             | ASCII       | Vendor name that is assigned to a vendor ID, e. g. Baumer.                                                |
| 17    | 0        | Vendor Text                 | String    | R             | ASCII       | Additional information about the vendor, e.g. www.baumer.com                                              |
| 18    | 0        | Product Name                | String    | R             | ASCII       | Complete product name, e. g. IFxx.DxxL.                                                                   |
| 19    | 0        | Product ID                  | String    | R             | ASCII       | Vendor-specific product or type identification, e. g. item number or model number.                        |
| 20    | 0        | Product Text                | String    | R             | ASCII       | Additional product information for the device.                                                            |
| 21    | 0        | Serial number               | String    | R             | ASCII       | Unique, vendor-specific identifier of the individual device.                                              |
| 22    | 0        | Hardware revision           | String    | R             | ASCII       | Unique, vendor-specific identifier of the hardware revision of the individual device, e. g. 00.00.01      |
| 23    | 0        | Firmware Revision           | String    | R             | ASCII       | Unique, vendor-specific identifier of the firmware revision of the in-<br>dividual device, e .g. 00.00.04 |
| 24    | 0        | Application specific<br>Tag | String    | R/W           | ASCII       | Possibility to mark a device with user-or application-specific infor-<br>mation.                          |
| 25    | 0        | Function Tag                | String    | R/W           | ASCII       | Possibility to mark a device with function-specific information.                                          |
| 26    | 0        | Location Tag                | String    | R/W           | ASCII       | Possibility to mark a device with location-specific information.                                          |

#### Parameter 7.1.3.1 **Device settings**

| Index | Subindex | Name                                         | Data type | Access rights | Value range | Description                                                                                                    |
|-------|----------|----------------------------------------------|-----------|---------------|-------------|----------------------------------------------------------------------------------------------------|
| 2     | _        | System Command.Ap-<br>plication Reset        | UInt8     | W             |             | The parameter of the technology-specific application are set to default values. Identification parameter remain unchanged. An upload to the data storage of the master will be executed, if activated in the port configuration of the master. |
| 2     | -        | System Command.Re-<br>store Factory Settings | UInt8     | W             |             | The parameter of the device are reset to factory settings. Note: A download of the data storage may be executed on the next power cycle and overwrite the factory default settings!                                                            |
| 2     | -        | Back-to-box                                  | UInt8     | W             |             | The parameter of the device are set to factory default values and communication will be inhibited until the next power cycle.                                                                                                    |
|       |          |                                              |           |               |             | Note: Directly detach the device from the master port!                                                                                                    |

#### 7.1.3.2 MDC settings

| Index | Subindex | Name        | Data type | Access rights | Value range | Description                                                        |
|-------|----------|-------------|-----------|---------------|-------------|--------------------------------------------------------------------|
| 16512 | 1        | Lower Limit | Float32   | R             |             | Lower value of displayable process value range.                    |
| 16512 | 2        | Upper Limit | Float32   | R             |             | Upper value of displayable process value range.                    |
| 16512 | 3        | Unit Code   | Uint16    | R             |             | Unit code of the selected process value.                           |
| 16512 | 4        | Scale       | Uint8     | R             |             | Scale exponent x (10 <sup>x</sup> ) of the selected process value. |

7 | Anhang

## 7.1.3.3 SSC settings

Funktions- und Schnittstellenbeschreibung

| Index  | Subindex        | Name              | Data type | Access rights | Value range     | Description                                                   |
|--------|-----------------|-------------------|-----------|---------------|-----------------|---------------------------------------------------------------|
| Switch | ning signal cha | innel 1.1         | '         |               |                 |                                                               |
| 60     | 1               | SSC1.1 Setpoint 1 | Uint32    | R/W           | -0.022<br>0.022 | Defines the process value at which SSC1.1 is set to active.   |
| 60     | 2               | SSC1.1 Setpoint 2 | Uint32    | R/W           | -0.022<br>0.022 | Defines the process value at which SSC1.1 is set to inactive. |
| 61     | 1               | SSC1.1 Logic      | Uint8     | R/W           |                 | Selects the SSC logic:                                        |
|        |                 |                   |           |               |                 | • 0: High active                                              |
|        |                 |                   |           |               |                 | <ul> <li>1: Low active</li> </ul>                             |
| 61     | 2               | SSC1.1 Mode       | Uint8     | R/W           |                 | Selects the SSC switch mode.                                  |
|        |                 |                   |           |               |                 | • 0: Deactivated                                              |
|        |                 |                   |           |               |                 | <ul> <li>1: Single point</li> </ul>                           |
|        |                 |                   |           |               |                 | 2: Window                                                     |
| 61     | 3               | SSC1.1 Hyst width | Uint32    | R/W           | 1E-05<br>0.022  | The hysteresis width of SSC1.1.                               |
| Switch | ning signal cha | innel 1.2         |           |               |                 |                                                               |
| 62     | 1               | SSC1.2 Setpoint 1 | Uint32    | R/W           | -0.022<br>0.022 | Defines the process value at which SSC1.2 is set to active.   |
| 62     | 2               | SSC1.2 Setpoint 2 | Uint32    | R/W           | -0.022<br>0.022 | Defines the process value at which SSC1.2 is set to inactive. |
| 63     | 1               | SSC1.2 Logic      | Uint8     | R/W           |                 | Selects the SSC logic:                                        |
|        |                 |                   |           |               |                 | • 0: High active                                              |
|        |                 |                   |           |               |                 | <ul> <li>1: Low active</li> </ul>                             |
| 63     | 2               | SSC1.2 Mode       | Uint8     | R/W           |                 | Selects the SSC switch mode.                                  |
|        |                 |                   |           |               |                 | • 0: Deactivated                                              |
|        |                 |                   |           |               |                 | <ul> <li>1: Single point</li> </ul>                           |
|        |                 |                   |           |               |                 | 2: Window                                                     |
| 63     | 3               | SSC1.2 Hyst width | Uint32    | R/W           | 1E-05<br>0.022  | The hysteresis width of SSC1.2.                               |

43

## 7.1.3.4 Teach

| Index | Subindex | Name               | Data type | Access rights | Value range | Description                                                      |
|-------|----------|--------------------|-----------|---------------|-------------|------------------------------------------------------------------|
| 58    | 1        | Teach select       | UInt32    | R             |             | Selects the switching signal channel for which a teach procedure |
|       |          |                    |           |               |             | will be applied.                                                 |
|       |          |                    |           |               |             | ■ 1 = SSC1.1                                                     |
|       |          |                    |           |               |             | • 2 = SSC1.2                                                     |
| 59    | 1        | Teach result.State | UInt32    | R             |             | • 0 - Idle                                                       |
|       |          |                    |           |               |             | 1 - SP1 Success                                                  |
|       |          |                    |           |               |             | 2 - SP2 Success                                                  |
|       |          |                    |           |               |             | <ul> <li>3 - SP12 Success</li> </ul>                             |
|       |          |                    |           |               |             | <ul> <li>4 - Waiting for command</li> </ul>                      |
|       |          |                    |           |               |             | ■ 5 - Busy                                                       |
|       |          |                    |           |               |             | • 7 - Error                                                      |

## 7.1.3.5 Measurement range

| Index  | Subindex | Name                | Data type | Access rights | Value range     | Description                                                                                    |
|--------|----------|---------------------|-----------|---------------|-----------------|------------------------------------------------------------------------------------------------|
| Zero p | osition  |                     |           |               |                 |                                                                                                |
| 105    | 1        | Zero position       | Float32   | R/W           | -0.011<br>0.011 | In 'Edge position' detection mode, the measurement value is shif-<br>ted by the zero position. |
| 1000   | -        | Zero position teach | Uint8     | W             |                 |                                                                                                |
| Range  | )        |                     |           |               |                 |                                                                                                |
| 66     | 1        | Left limit          | Float32   | R/W           | -0.011<br>0.011 | Left limit of the measurement range.                                                           |
| 66     | 2        | Right limit         | Float32   | R/W           | -0.011<br>0.011 | Right limit of the measurement range.                                                          |

Funktions- und Schnittstellenbeschreibung

## 7.1.3.6 Operation mode

| Index | Subindex | Name                              | Data type | Access rights | Value range | Description                                                                     |
|-------|----------|-----------------------------------|-----------|---------------|-------------|---------------------------------------------------------------------------------|
| 77    | 1        | Precision filter                  | Uint8     | R/W           |             | Selection of the precision filter.                                              |
|       |          |                                   |           |               |             | 0: Standard                                                                     |
|       |          |                                   |           |               |             | • 1: High                                                                       |
|       |          |                                   |           |               |             | 2: Very high                                                                    |
|       |          |                                   |           |               |             | <ul> <li>3: Highest</li> </ul>                                                  |
|       |          |                                   |           |               |             | • 4: Custom                                                                     |
| 77    | 2        | Detection mode                    | Uint8     | R/W           |             | Selection of the detection mode.                                                |
|       |          |                                   |           |               |             | 0: Edge position                                                                |
|       |          |                                   |           |               |             | 2: Width                                                                        |
|       |          |                                   |           |               |             | • 3: Gap                                                                        |
|       |          |                                   |           |               |             | <ul> <li>4: Edge position (transparent)</li> </ul>                              |
|       |          |                                   |           |               |             | <ul> <li>5: Center object</li> </ul>                                            |
|       |          |                                   |           |               |             | <ul> <li>6: Center gap</li> </ul>                                               |
|       |          |                                   |           |               |             | <ul> <li>10: Edge position (bi-directional)</li> </ul>                          |
| 77    | 7        | Detection threshold               | Uint16    | R/W           | 0 100       | Adjustable threshold value from which an edge is detected.                      |
| 77    | 8        | Custom moving medi-<br>an length  | Uint16    | R/W           | 1 21        | Length of the moving median filter if Precision filter 4 (Custom) is selected.  |
| 77    | 9        | Custom moving avera-<br>ge length | Uint16    | R/W           | 1 256       | Length of the moving average filter if Precision filter 4 (Custom) is selected. |

## 7.1.3.7 Analog output

| Index | Subindex | Name                  | Data type | Access rights | Value range | Description                                                     |
|-------|----------|-----------------------|-----------|---------------|-------------|-----------------------------------------------------------------|
| 116   | 4        | Value after dropout   | Uint8     | R/W           |             | Behavior of the analog output in case of an invalid measurement |
|       |          |                       |           |               |             | value.                                                          |
|       |          |                       |           |               |             | 1 = 1: Minimum value                                            |
|       |          |                       |           |               |             | 2 = 2: Maximum value                                            |
|       |          |                       |           |               |             | 4 = 4: Last valid                                               |
| 202   | 10       | Output characteristic | Uint8     | R/W           |             | Defines if the analog output is inverted or not.                |
|       |          |                       |           |               |             | • 0 = 0: Not inverted                                           |
|       |          |                       |           |               |             | 1 = 1: Inverted                                                 |

## 7.1.3.8 SIO settings

| Index | Subindex | Name                   | Data type | Access rights | Value range | Description                                          |
|-------|----------|------------------------|-----------|---------------|-------------|------------------------------------------------------|
| 78    | 2        | SIO1 Function selecti- | Uint16    | R/W           |             | Defines the function of the switching output (SIO1). |
|       |          | on                     |           |               |             | • 100 = 100: SSC1.1                                  |
|       |          |                        |           |               |             | • 101 = 101: Alarm bit                               |
|       |          |                        |           |               |             | • 102 = 102: Quality bit                             |
|       |          |                        |           |               |             | • 200 = 200: SSC1.2                                  |

## 7.1.4 Diagnosis

### 7.1.4.1 Measurement value

| Index | Subindex | Name              | Data type | Access rights | Value range | Description                         |
|-------|----------|-------------------|-----------|---------------|-------------|-------------------------------------|
| 88    | 2        | Measurement value | Float32   | R             |             | Returns the measurement rate in Hz. |
| 88    | 9        | Response delay    | UInt32    | R             |             | Returns the response delay in us.   |

## 7.1.4.2 Quality parameter

| Index | Subindex | Name             | Data type | Access rights | Value range | Description                                                      |
|-------|----------|------------------|-----------|---------------|-------------|------------------------------------------------------------------|
| 64    | 1        | Exposure reserve | UInt64    | R             | 0 120       | Represents the exposure reserve in %                             |
| 64    | 2        | Quality          | UInt32    | R             |             | Indicates if the sensor is not, slightly or strong contaminated. |
|       |          |                  |           |               |             | • 0 = 0: No contamination                                        |
|       |          |                  |           |               |             | 1 = 1: Slight contamination                                      |
|       |          |                  |           |               |             | 2 = 2: Strong contamination                                      |

## 7.1.4.3 Device Status

| Index | Subindex | Name                   | Data type | Access rights | Value range | Description                                                     |
|-------|----------|------------------------|-----------|---------------|-------------|-----------------------------------------------------------------|
| 64    | 1        | Device Status          | UInt32    | R             |             | Indicator for the current device condition and diagnosis state. |
|       |          |                        |           |               |             | • 0 = Device is OK                                              |
|       |          |                        |           |               |             | 1 = Maintenance required                                        |
|       |          |                        |           |               |             | <ul> <li>2 = Out of specification</li> </ul>                    |
|       |          |                        |           |               |             | 4 = Failure                                                     |
| 64    | 2        | Detailed Device Status | Array     | R             |             | List of all currently pending events in the device.             |

## 7.1.4.4 Operating time

| Index | Subindex | Name           | Data type | Access rights | Value range | Description                     |
|-------|----------|----------------|-----------|---------------|-------------|---------------------------------|
| 211   | 1        | Operating time | UInt32    | R             |             | Time since power-on in seconds. |
| 211   | 3        | Lifetime       | UInt32    | R             |             | Total lifetime in seconds.      |

## 7.1.4.5 Operating temperature

| Index | Subindex | Name                            | Data type | Access rights | Value range | Description                                        |
|-------|----------|---------------------------------|-----------|---------------|-------------|----------------------------------------------------|
| 208   | 1        | Current device tempe-<br>rature | Float32   | R             |             | Current device temperature in [°C].                |
| 208   | 3        | Maximum device tem-<br>perature | Float32   | R             |             | Maximum device temperature since power-on in [°C]. |

47

Baumer Electric AG Hummelstrasse 17 CH – 8501 Frauenfeld www.baumer.com

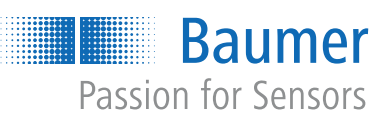